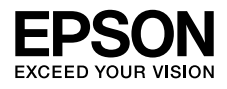

### インクジェットプリンター **PX-M270FT**

# 早わかりガイド

本書は製品の近くに置いてご活用ください。

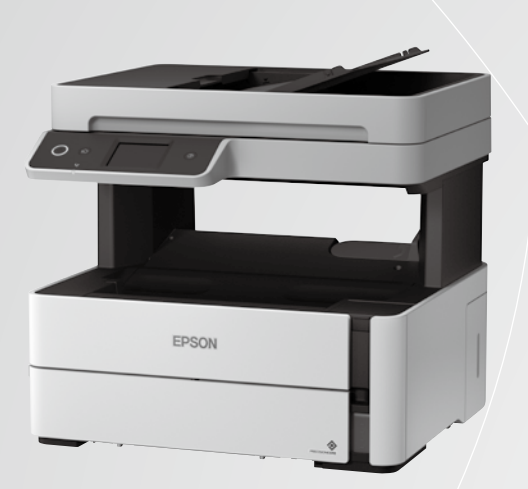

| 本製品の特長     | 1 |
|------------|---|
| 使用上のご注意    | 2 |
| プリンターの基本情報 | 6 |

| 作業の手順          | 8  | セットアップ         |
|----------------|----|----------------|
| 用紙のセット         | 14 |                |
| 原稿のセット         | 17 | / <del>+</del> |
| 基本の手順          | 18 | して、使い          |
| インクの補充         | 21 | 方              |
| メンテナンスボックスの交換  | 22 |                |
| エラーメッセージが表示された | 23 |                |
| きれいに印刷できない     | 24 | _              |
| 用紙が詰まった        | 26 | 困っ             |
| 給紙できない         | 28 | たと             |
| 印刷できない         | 28 | しき             |
| その他の困りごと       | 29 | IФ             |
| サービスとサポート      | 29 |                |
|                |    |                |

## マニュアルのご紹介

知りたい内容や見る方法に応じてマニュアルをお選びください。

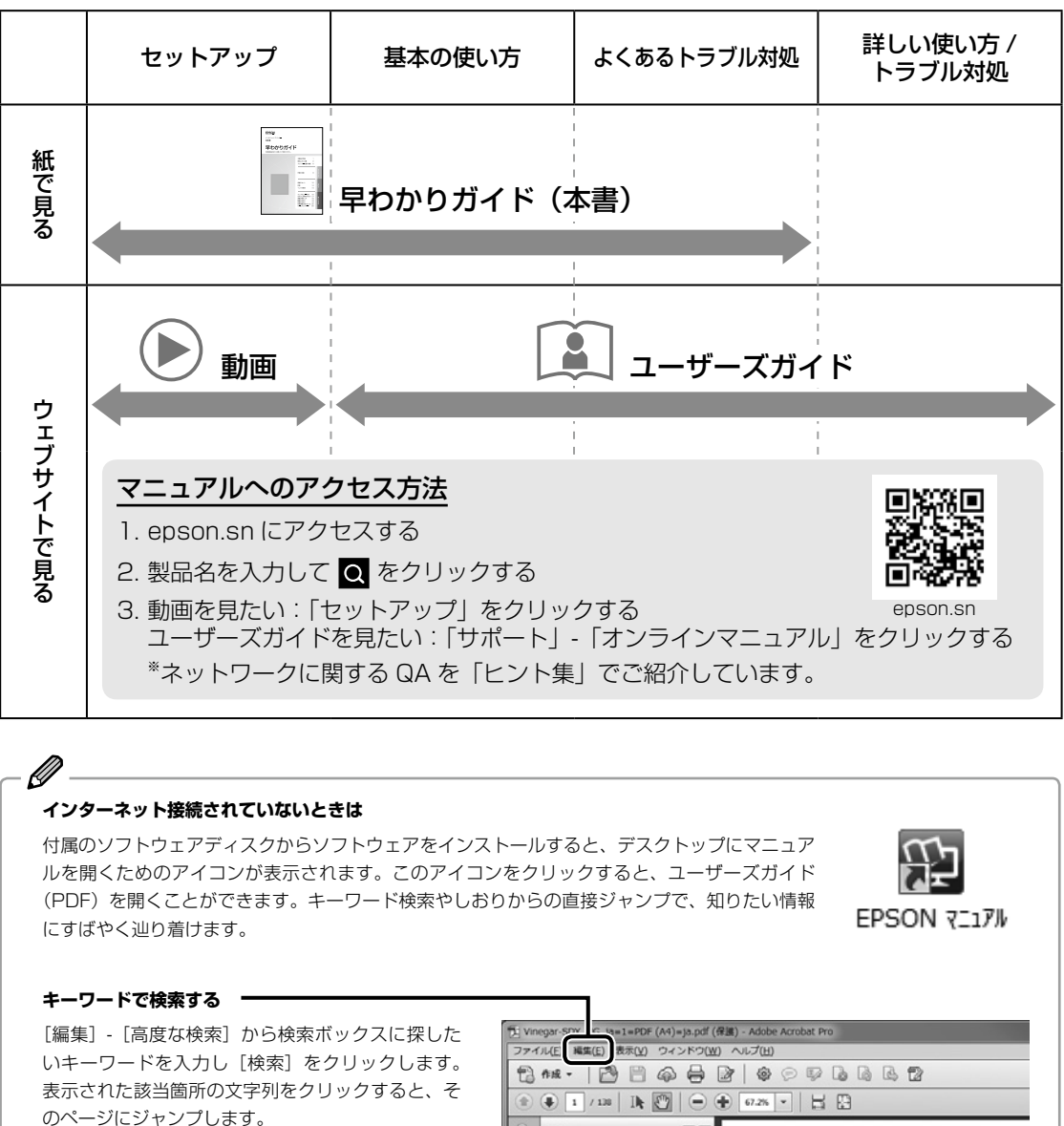

しおりから読みたいページに直接ジャンプする

タイトルをクリックするとそのページにジャンプします。[+]をクリックすると、その下層のタイトルが表示されます。

#### ジャンプ前のページに戻りたいときの操作方法

Windows: [Alt] キーを押したまま [←] キーを 押す Mac: [command] キーを押したまま [←] キー を押す

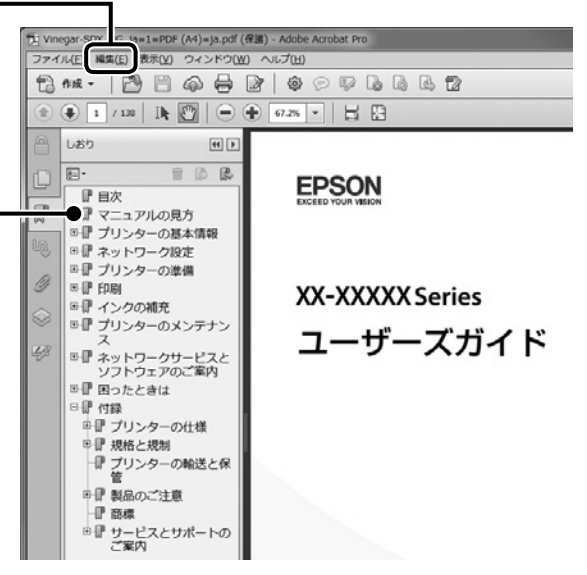

### 本製品の特長

#### 印刷コストを気にせずプリント

インクボトル 1 本で約 6,000 ページの印刷ができます。 詳しくは< www.epson.jp >をご覧ください。

#### 「挿すだけ満タン」インク方式で簡単注入

注入は挿すだけ、約80秒で満タンに。消耗品はインクボトルのみで、置き場所を取りません。

#### プリンターの起動から印刷までの時間が早い

インクジェット方式なのでウォームアップ時間が短く、1枚目の印刷をお待たせしません。

#### 低消費電力で省エネ

レーザープリンターのように印刷時に熱を使わないので、消費電力を大幅に削減します。

# 使用上のご注意

本製品を安全にお使いいただくために、お使いになる 前には必ず本製品のマニュアルをお読みください。本 製品のマニュアルの内容に反した取り扱いは故障や事 故の原因になります。本製品のマニュアルは、製品の 不明点をいつでも解決できるように手元に置いてお使 いください。

### 記号の意味

本製品のマニュアルでは、お客様や他の人々への危害 や財産への損害を未然に防止するために、危険を伴う 操作やお取り扱いを次の記号で警告表示しています。 内容をご理解の上で本文をお読みください。

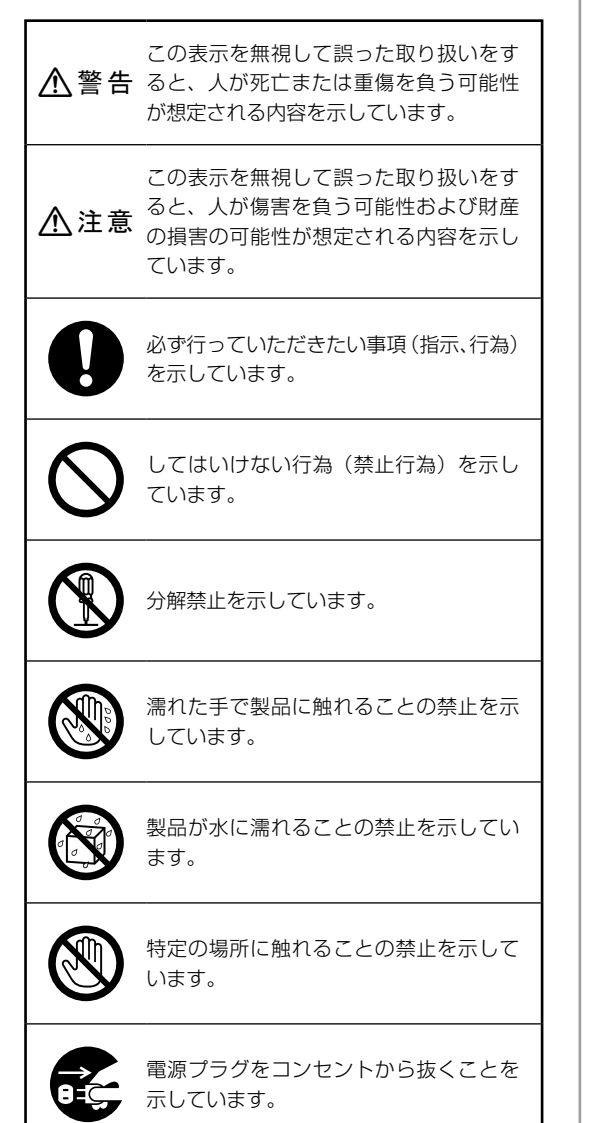

その他の記号の意味は以下です。

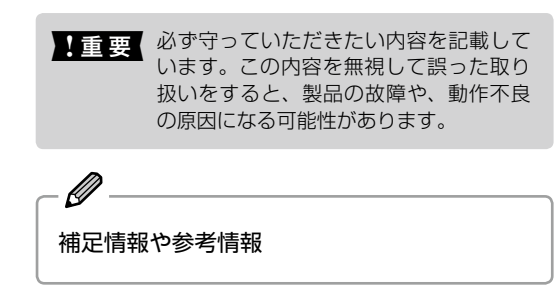

#### 設置

でください。

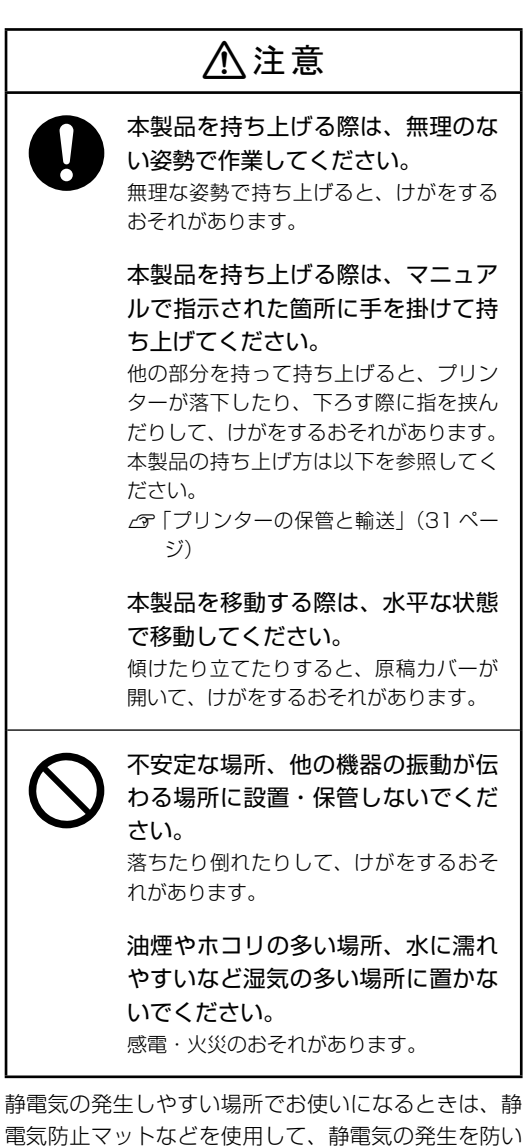

2

電源

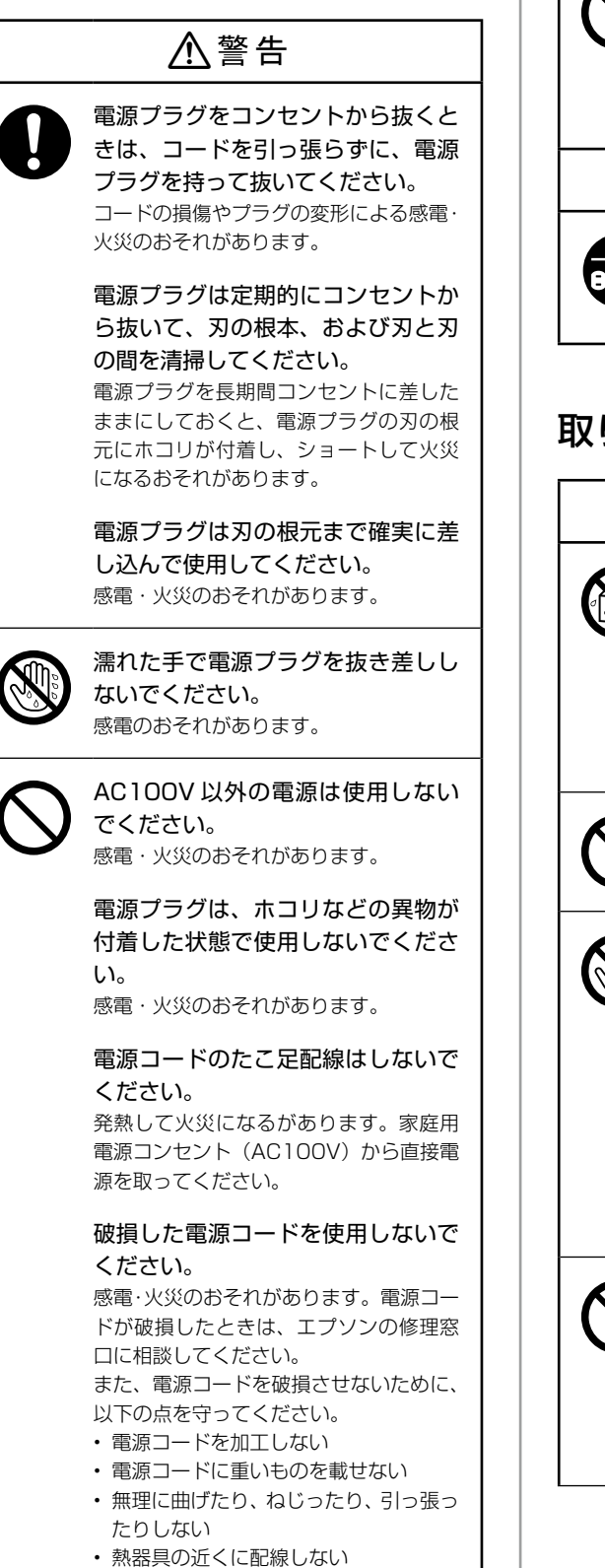

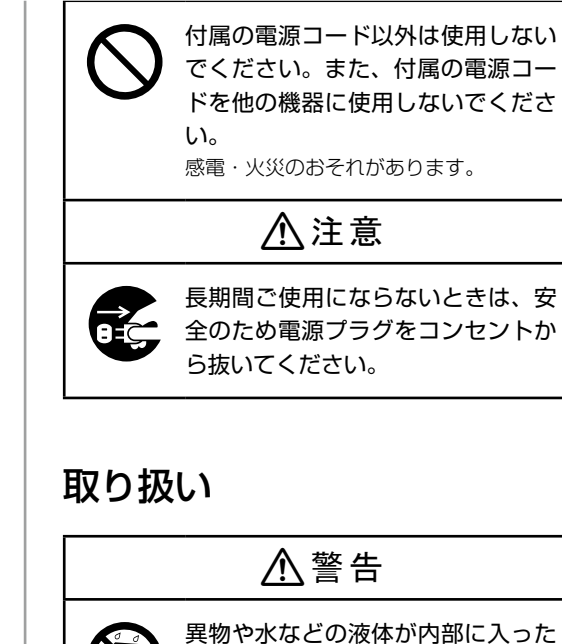

さい。

さい。

ときは、そのまま使用しないでくだ

すぐに電源を切り、電源プラグをコンセ

ントから抜いてから、販売店またはエプ ソンの修理窓口に相談してください。

マニュアルで指示されている箇所以

製品内部の、マニュアルで指示され

ている箇所以外には触れないでくだ

雷が鳴り出したら、電源コンセン

トや電話回線に接続されている機

器(製品本体、電源コード、電話線)

可燃ガスおよび爆発性ガス等が大気

中に存在するおそれのある場所では

使用しないでください。また、本製

品の内部や周囲で可燃性ガスのスプ

レーを使用しないでください。

引火による火災のおそれがあります。

外の分解は行わないでください。

感電や火傷のおそれがあります。

に触れないでください。 感電のおそれがあります。

感電・火災のおそれがあります。

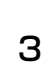

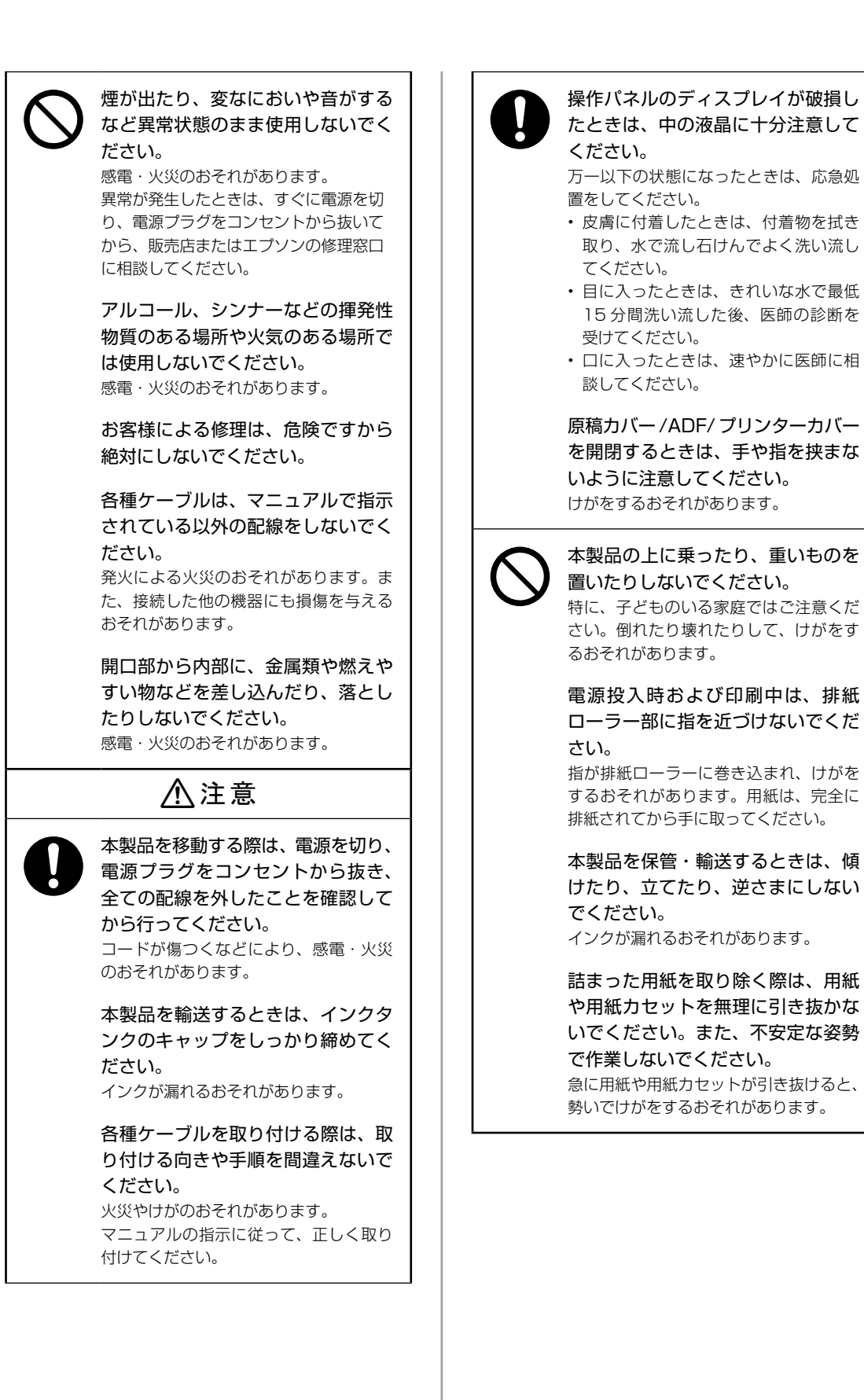

### 消耗品

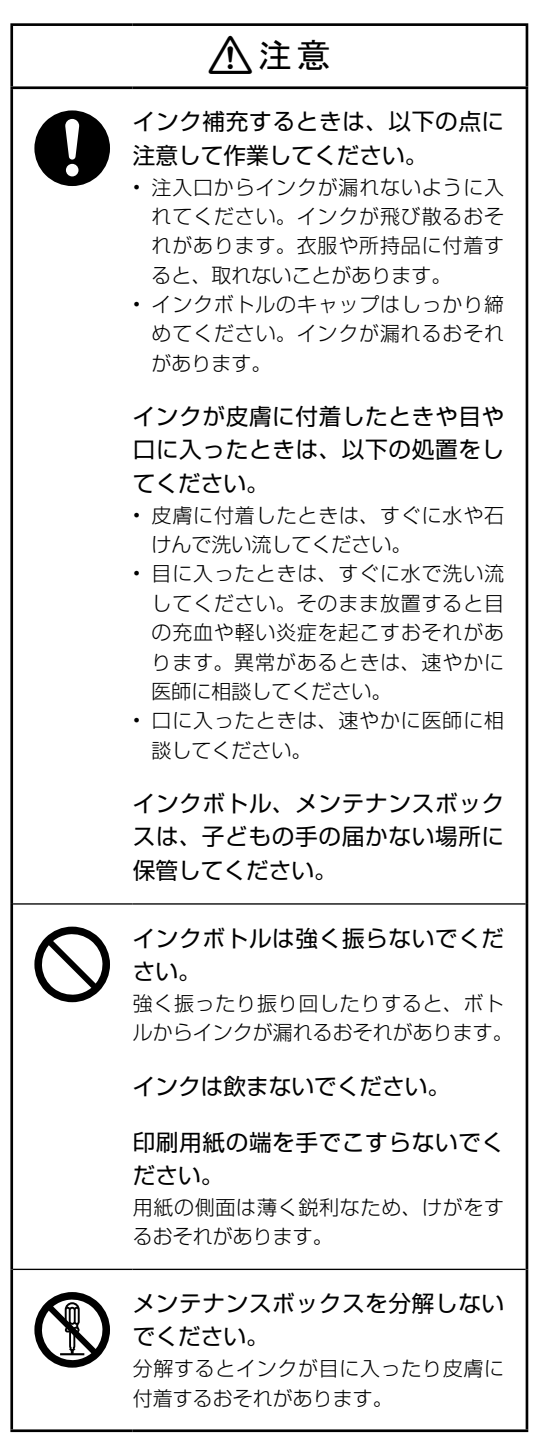

#### マニュアルのご注意

- 本書の内容の一部または全部を無断転載することを 禁止します。
- •本書の内容は将来予告なしに変更することがあります。
- 本書の内容にご不明な点や誤り、記載漏れなど、お 気付きの点がありましたら弊社までご連絡ください。
- 運用した結果の影響については前項に関わらず責任 を負いかねますのでご了承ください。
- 本製品が、本書の記載に従わずに取り扱われたり、
   不適当に使用されたり、弊社および弊社指定以外の、
   第三者によって修理や変更されたことなどに起因して生じた障害等の責任は負いかねますのでご了承く
   ださい。

# プリンターの基本情報

#### 各部の名称

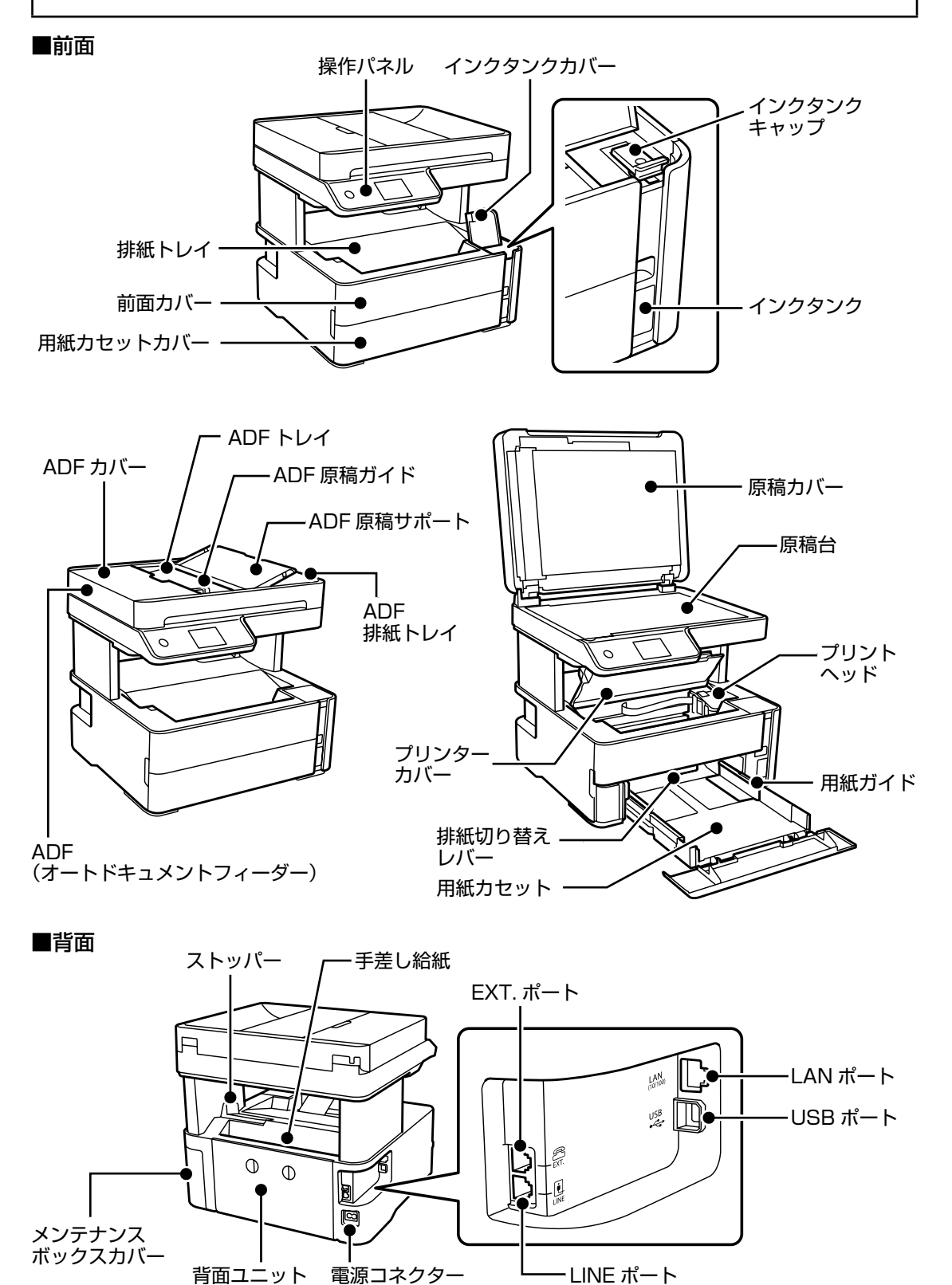

#### 操作パネルの見方と使い方

#### ■操作パネル

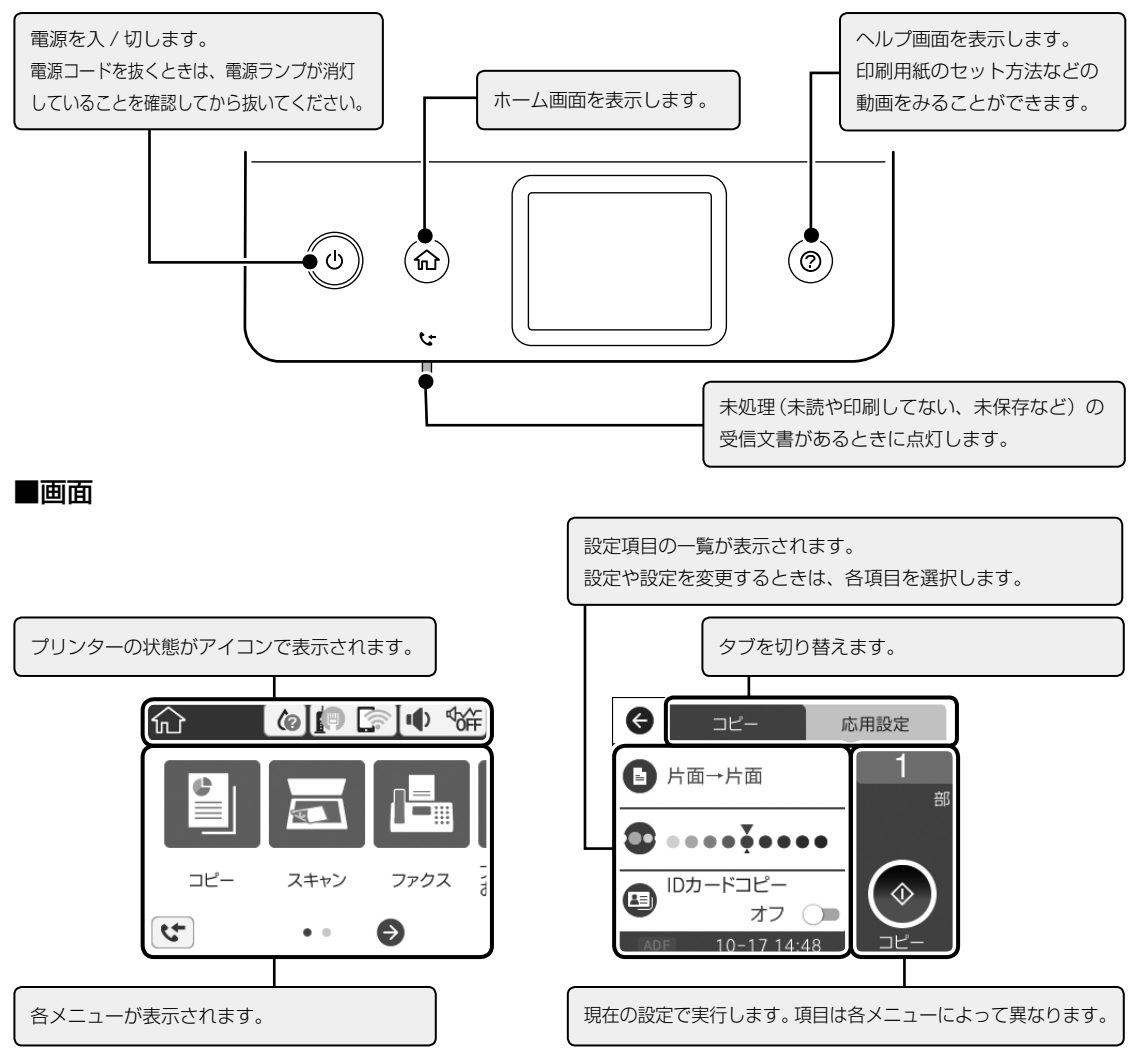

文字入力の方法は『ユーザーズガイド』-「プリンターの基本情報」-「文字入力の仕方」をご覧ください。

#### ■アイコン

|            | アイコンをタップするとメンテナンスボックスの空き容量が確認できます。                                                                                                    |
|------------|----------------------------------------------------------------------------------------------------|
| <b>P</b>   | ネットワークの接続状態をアイコンで表示します。アイコンを選択すると、現在の設定の確認や変更がで<br>きます。                                                                                      |
| ● \$#      | [動作音低減モード] と [ミュート] の設定が出来ます。アイコンを選択すると、設定を変更できます。動<br>作音低減モードを有効にすると、プリンターの動作音は低減できますが、印刷速度は遅くなります。<br>選択した用紙種類や印刷品質によっては、動作音が変わらないことがあります。 |
| 4          | [ファクスデータ情報]画面を表示します。                                                                                                    |
| <b>e e</b> | 画面を左右にスクロールします。<br>画面をスライドしたりフリックをしてもスクロール出来ます。                                                                                              |

詳しくは『ユーザーズガイド』-「プリンターの基本情報」-「画面に表示されるアイコン」をご覧ください。

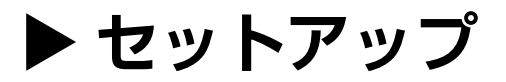

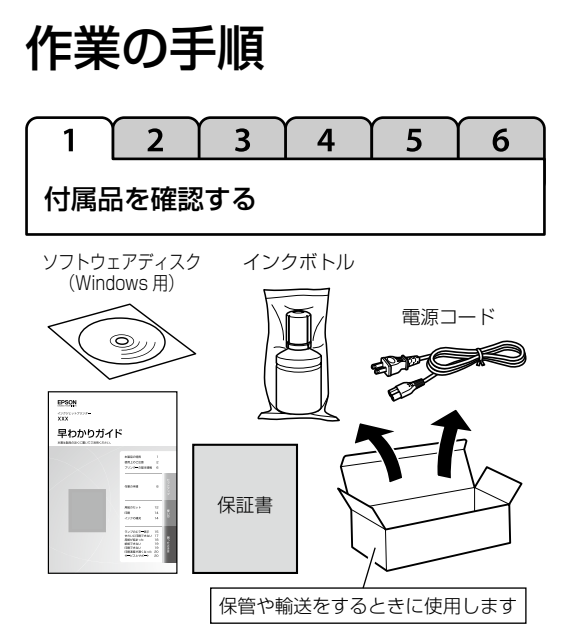

不足や損傷しているものがあるときは、お買い上げの 販売店にご連絡ください。

2 3 4 5 1 6 保護材を取り外す 保護材を全て取り外し、水平で安定した場所に設置し ます。 - 🖉

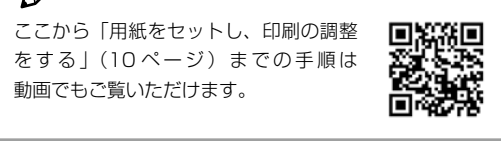

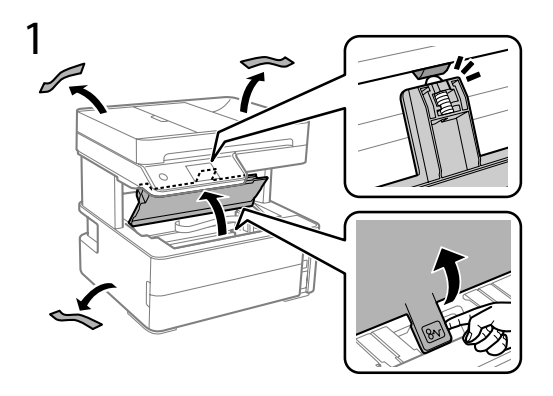

2 内部の保護材を取り外す

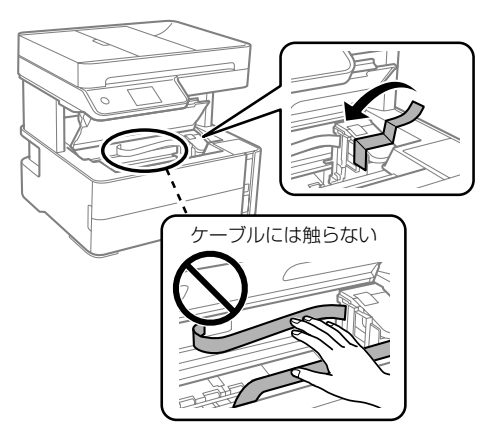

保護材の形や貼り付け箇所は変わることがあります。 表面に傷が付きやすい机などに設置するときは、机の 上にシートや紙を敷いてください。用紙力セットの出 し入れで傷が付く場合があります。

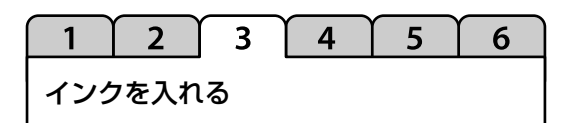

はじめに、インクの取り扱いに関する注意事項をお読 みください。 ∠ ⑦ 「使用上のご注意」 (2ページ)

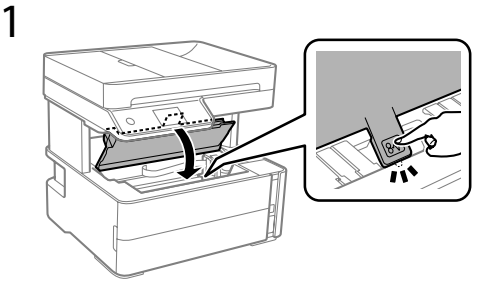

2

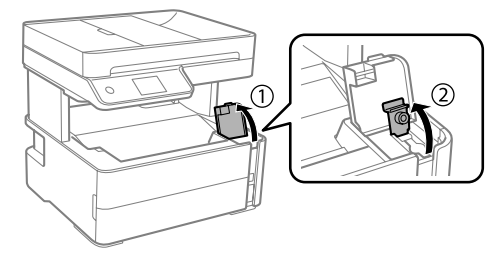

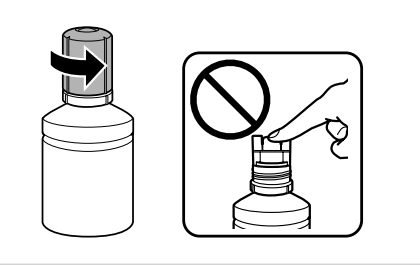

! 重要 付属のボトルをまっすぐ立てて、インクをこ ぼさないよう注意してください。

#### 4 インク注入口の鍵穴に合せてボトルを まっすぐ挿す

注入されないときはボトルを挿し直してください。

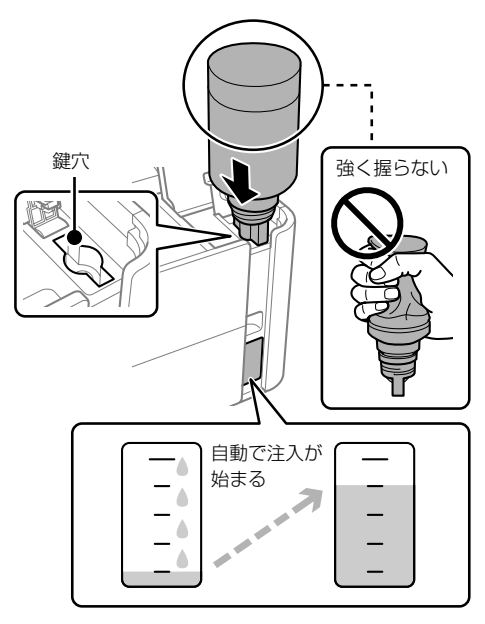

5 全てのインクが入ったらボトルを引き 抜く

> インク漏れを防ぐため、挿したままにしないで ください。

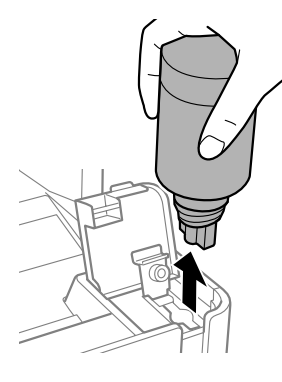

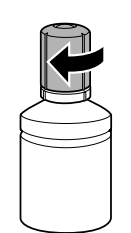

6

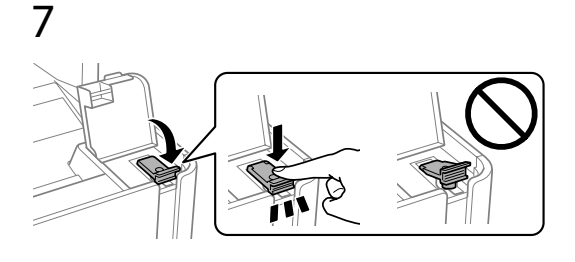

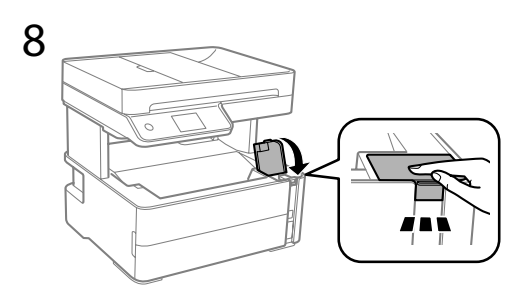

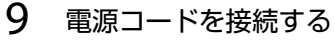

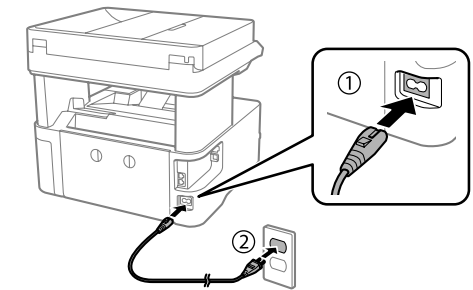

ー 🕂 警 告 AC100V 以外の電源は使用しないでください。

10 🕑 を点滅するまで長押しする

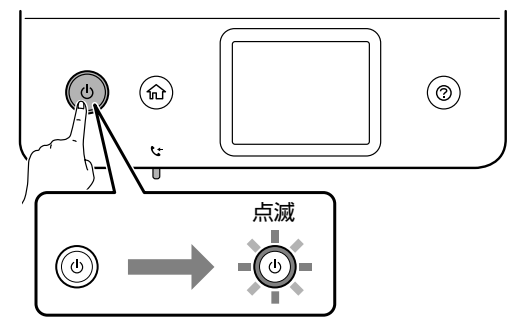

1 2 3 4 5 たら⑦を約5秒長押しする 用紙をセットし、印刷の調整をする 画面の指示に従い、試し印刷をしてみます。 きれいに印刷されていないときは、クリーニングが必 要です。 (d) (ŵ) 0 用紙をセットする画面が表示されたら以下の手順に 従ってセットしてください。 Ŀ 1 用紙をセットする ! 重要 しっかり閉まっていることを確認してくださ い。 止まるまで引き出す 12 画面の指示に従い、日時を設定する 13 画面の指示に従い、初期充填を開始する 約10分後に、初期充填が完了します。 いっぱいまで 広げる Ø 購入直後のインク初期充填では、プリントヘッドノズル (インクの叶出孔)の先端部分までインクを満たして印 刷できる状態にするため、その分インクを消費します。 印刷する面を下にしてください。 そのため、初回は2回目以降に使用するインクボトルよ りも印刷できる枚数が少なくなることがあります。 用紙に合わ せる  $A4 \times 5$ 1) 用紙を奥に突き 当てる

6

11 初期充填開始のメッセージが表示され

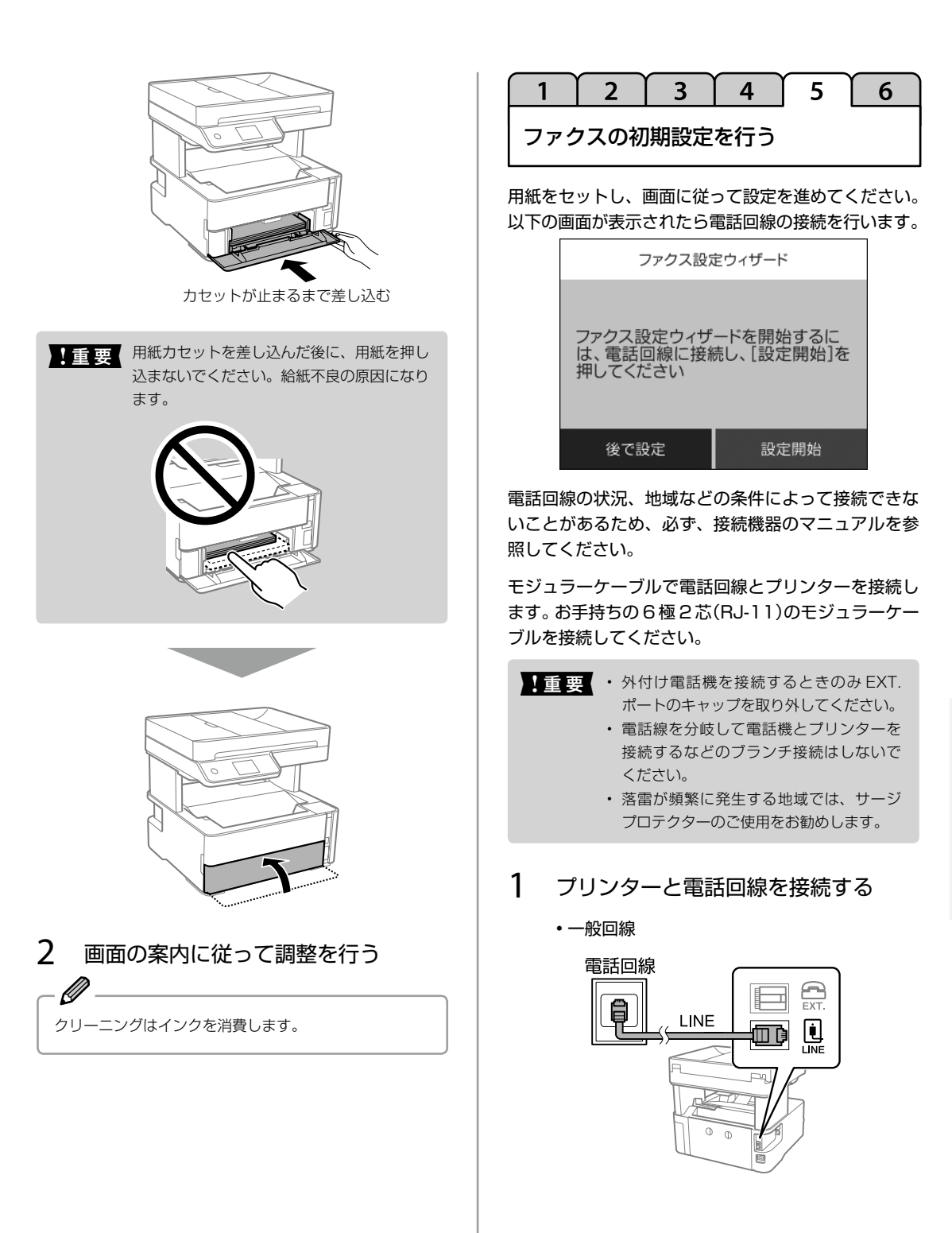

- 構内交換機(PBX)
   構内交換機を使った内線電話でご利用のときは、電話回線と本製品の間に PBX などの制御装置があります。
- ADSL/ISDN
   ADSL 環境で使用するときは ADSL モデム
   (別にスプリッターが必要な場合もあります)、
   ISDN 回線で使用するときはターミナルアダ
   プターに接続してください。
   設定の詳細はモデムまたはターミナルアダプ
   ターのマニュアルをご覧ください。

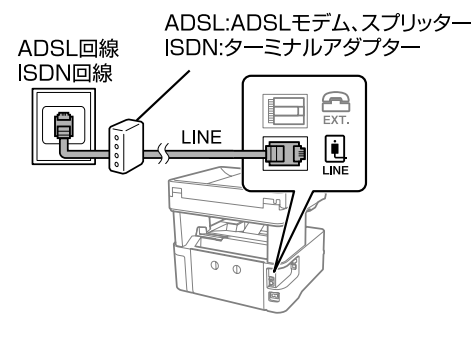

• 光回線

光回線で使用するときは IP 電話対応のブロードバンドルーターに接続します。設定の詳細はご契約の回線業者様に確認してください。

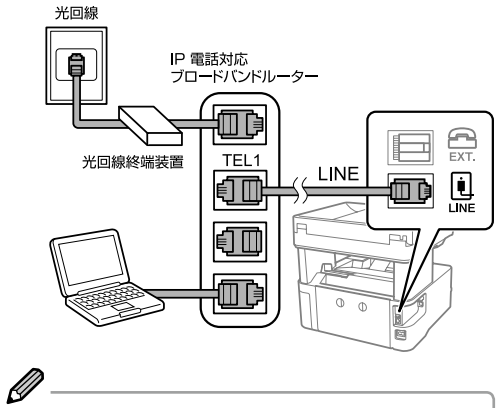

2回線契約していないときは必ずルーターのTEL1(ポート名称はルーターにより異なります。A や 1 などの先頭の番号) に接続してください。

2 プリンターと電話機を接続する

1 つの電話回線で、ファクスも電話も使用した いときは、お手持ちの電話機を外付け電話機と してプリンターに接続します。

プリンターの EXT. ポートからキャップを 外す

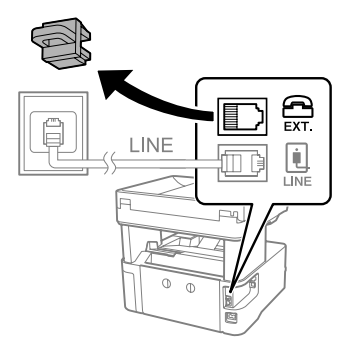

2 プリンターと電話機をモジュラーケーブル で接続する

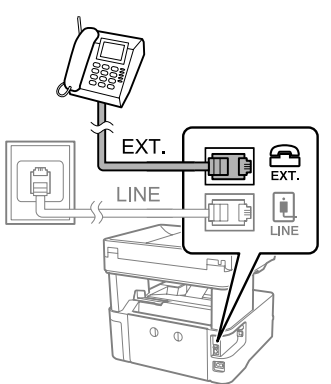

#### 3 ファクス設定を行う

電話回線の接続が終わったら、[設定開始]を 選択し、画面の指示に従って設定を開始します。 すぐに設定しない場合は[後で設定]を選択し てください。

この画面は初回のファクスモード起動時に、再 度表示されます。

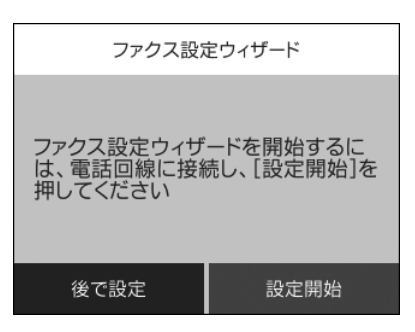

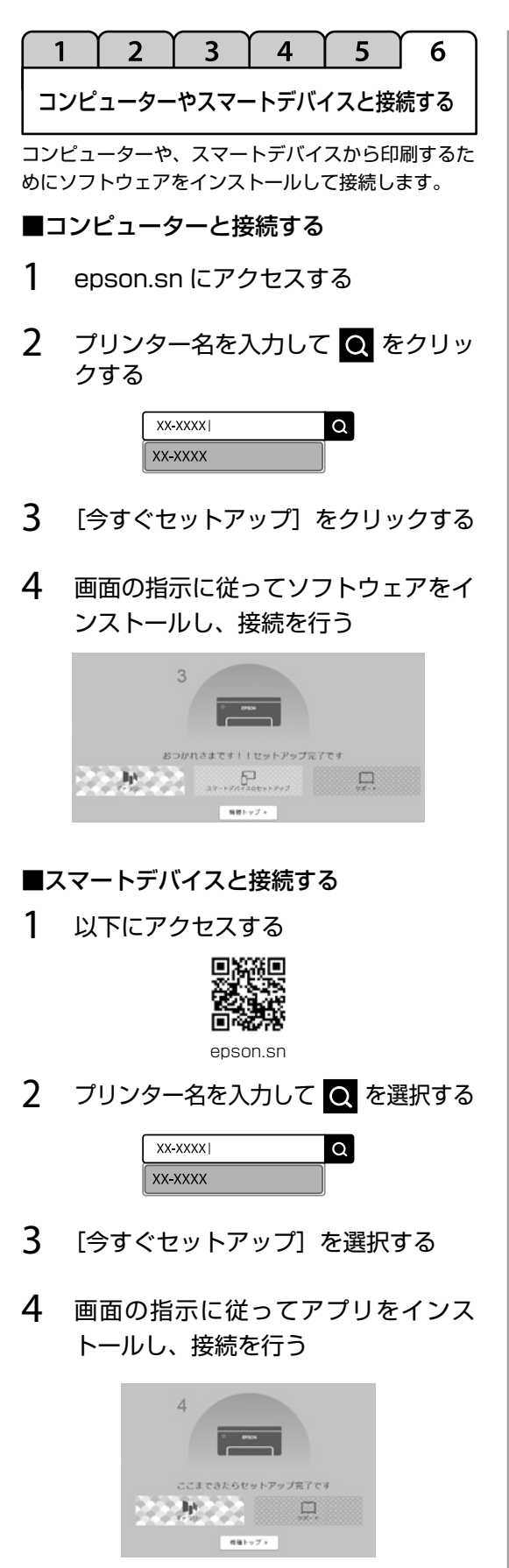

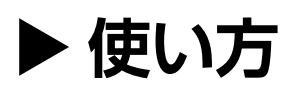

# 用紙のセット

普通紙のセット方法は「用紙をセットし、印刷の調整をする」(10ページ)の手順をご覧ください。

名刺や穴あき用紙のセット方法、手差し給紙へのセット方法は『ユーザーズガイド』-「プリンターの準備」-「用紙のセッ ト」 をご覧ください。

#### 用紙カセットにセットする

印刷する面を下にしてください。

#### ■ハガキと封筒のセットの向き

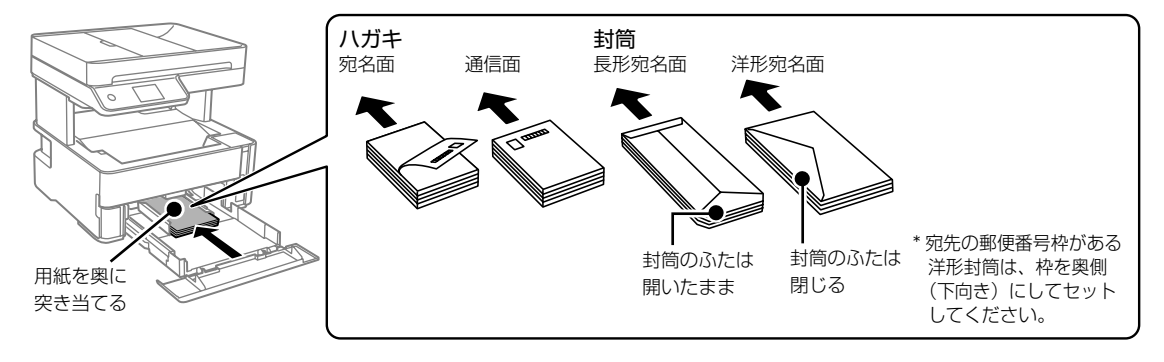

#### 排紙する

印刷された用紙は、印刷面を裏にして排紙トレイに排出されます。A4 サイズの普通紙(用紙厚 80g/m<sup>2</sup>)で、一度に 100 枚まで排出できます。100 枚を超えて排出すると、用紙の落下や紙詰まりの原因になることがあります。 排出できる枚数を超えないように、用紙を取り除いてください。

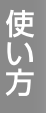

#### 印刷できない用紙

次のような用紙はセットしないでください。紙詰まりや印刷汚れの原因になります。

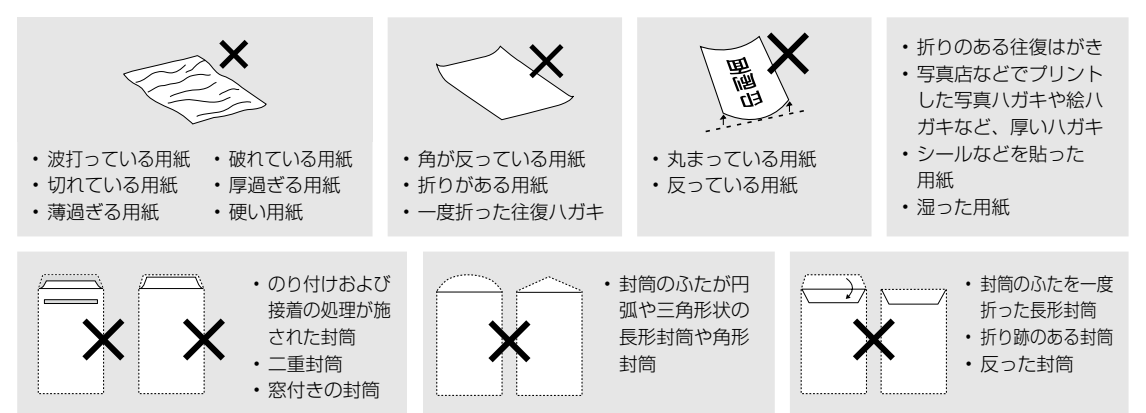

#### 印刷できる用紙

#### ■エプソン製専用紙(純正品)

以下は2019年6月現在の情報です。

よりきれいに印刷するためにエプソン製専用紙(純正品)のご使用をお勧めします。

#### 文書の印刷に適する用紙

| 田純夕社         | 田純々ない、対応サノブ |        | セット可能枚数 |                  | 操作パネルからの |
|--------------|-------------|--------|---------|------------------|----------|
| 田私石小         |             | 用紙カセット | 手差し給紙   | ן ושונים בואניים | コピーや印刷   |
| ビジネス普通紙      | A4          | 250    | 1       | 0                | 0        |
| 両面上質普通紙<再生紙> | A4          | 200    | 1       | 0                | 0        |

#### 文書と写真の印刷に適する用紙 📃 🌄

|           |    | セット可能枚数 |       | 프로이에                               | 操作パネルからの |
|-----------|----|---------|-------|------------------------------------|----------|
| 行和いつかり    |    | 用紙カセット  | 手差し給紙 | 1611-11\\\\\\\\\\\\\\\\\\\\\\\\\\\ | コピーや印刷   |
| スーパーファイン紙 | A4 | 100     | 1     | -                                  | 0        |
| フォトマット紙   | A4 | 20      | 1     | -                                  | 0        |

#### 年賀状や挨拶状の印刷に適する用紙

| 田純夕社          | 低名称 対応サイズ セット可能枚数 |        | あるの別  | 操作パネルからの           |        |
|---------------|-------------------|--------|-------|--------------------|--------|
| 用私石小          | 対応リイス             | 用紙カセット | 手差し給紙 | נישו רו א נשו נישו | コピーや印刷 |
| スーパーファイン専用八ガキ | ハガキ               | 30     | 1     | -                  | 0      |
| PM マットハガキ     | ハガキ               | 30     | 1     | -                  | 0      |

#### ラベル、名刺などの様々な用紙 🔤

| 田純夕社             | タ40 対応サイズ セット可能枚数 |        | ままりを  | 操作パネルからの                        |        |
|------------------|-------------------|--------|-------|---------------------------------|--------|
| 用私石小             |                   | 用紙カセット | 手差し給紙 | נישירו א נאוניין דיין דיין דיין | コピーや印刷 |
| スーパーファイン専用ラベルシート | A4                | 1      | 1     | -                               | 0      |
| 両面マット名刺用紙 *      | A4                | 1      | 1     | -                               | -      |

\*: 両面マット名刺用紙のレイアウトに対応したアプリケーションソフト(Windowsのみ対応)が必要です。詳しくはエプソンのウェ ブサイト「よくあるご質問(FAQ)」をご覧ください。 www.epson.jp/support/faq/

製品カテゴリーからお使いの製品を選択して、「両面マット名刺」などのキーワード入力で検索できます。

#### ■市販の印刷用紙

#### 普通紙

| 田純夕社   | 対応サノブ                              | セット可能枚数 |       | あずりぬ              | 操作パネルからの |
|--------|------------------------------------|---------|-------|-------------------|----------|
| 用私石小   | メリルシュ ス                            | 用紙カセット  | 手差し給紙 | וההו דמו בו זשנים | コピーや印刷   |
| コピー用紙  | Letter                             | 250     | 1     | 0                 | -        |
| 事務用普通紙 | A4、B5                              | 250     | 1     | 0                 | 0        |
|        | A5、A6、B6                           | 250     | 1     | -                 | 0        |
|        | Legal                              | 1       | 1     | -                 | -        |
|        | ユーザー定義サイズ(mm)<br>89×127~215.9x1200 | 1       | 1     | -                 | -        |
|        | ユーザー定義サイズ(mm)<br>54x86~215.9×1200  | -       | 1     | -                 | -        |
|        | ユーザー定義サイズ(mm)<br>182x257~215.9×297 | 1       | 1     | 0                 | -        |

\*: 差出人名、会社名などの情報が、ヘッダー部分にあらかじめ印刷されている用紙。用紙の先端に3mm以上の余白が必要です。 レターヘッド紙は両面印刷はできません。

#### 厚紙

| 田紙夕雅                         | 対ウサノブ                                | セット可能枚数 |       | ああり別              | 操作パネルからの |
|------------------------------|--------------------------------------|---------|-------|-------------------|----------|
| 用和石砂                         |                                      | 用紙カセット  | 手差し給紙 | נשו רו א נצו נישו | コピーや印刷   |
| 厚紙                           | Letter, Legal                        | -       | 1     | -                 | -        |
| $(91 \sim 256 \text{g/m}^2)$ | A4、B5、A5、A6                          | -       | 1     | -                 | 0        |
|                              | ユーザー定義サイズ(mm)<br>89 × 127~215.9x1200 | -       | 1     | -                 | -        |

#### ハガキ用紙

| 田純夕社        | 対応サノブ  | セット可能枚数 |       | ままり回 | 操作パネルからの |
|-------------|--------|---------|-------|------|----------|
| 用私石朳        | メリルシュス | 用紙カセット  | 手差し給紙 | 间间门响 | コピーや印刷   |
| 郵便八ガキ*      | ハガキ    | 30      | 1     | -    | 0        |
| 郵便八ガキ       | ハガキ    | 30      | 1     | -    | 0        |
| (インクジェット紙)* |        |         |       |      |          |
| 往復八ガキ*      | 往復八ガキ  | 30      | 1     | -    | 0        |

\*: 日本郵便株式会社製(郵便ハガキ<インクジェット写真用>は非対応)

#### 封筒

| 田紙夕称    | 対応サイブ             | セット可能枚数 |       | 雨雨印刷             | 操作パネルからの |
|---------|-------------------|---------|-------|------------------|----------|
| 用和石柳    |                   | 用紙カセット  | 手差し給紙 | נשוירוא נפו נייח | コピーや印刷   |
| 長形封筒*1  | 長形3号、4号           | 10      | 1     | -                | 0        |
| 洋形封筒 *2 | 洋形1号、2号、3号、<br>4号 | 10      | 1     | -                | 0        |

\*1:Mac OS からの印刷は非対応

\*2:宛名面のみ対応

# 原稿のセット

#### 原稿台にセットする

#### ⚠注意

原稿カバーを開閉するときは、手や指を挟まないように 注意してください。けがをするおそれがあります。

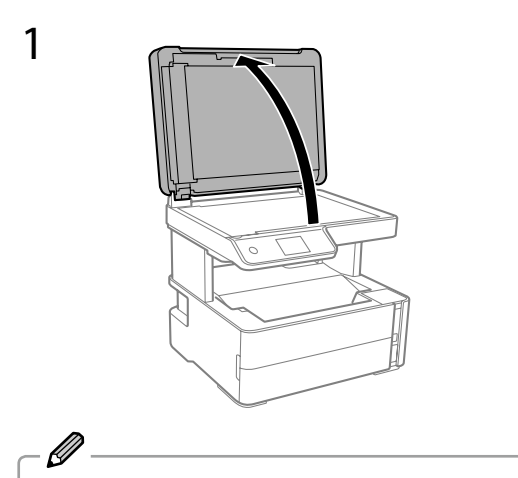

原稿台が汚れていたら拭いてください。

#### 2 スキャンする面を下にして原稿を置く

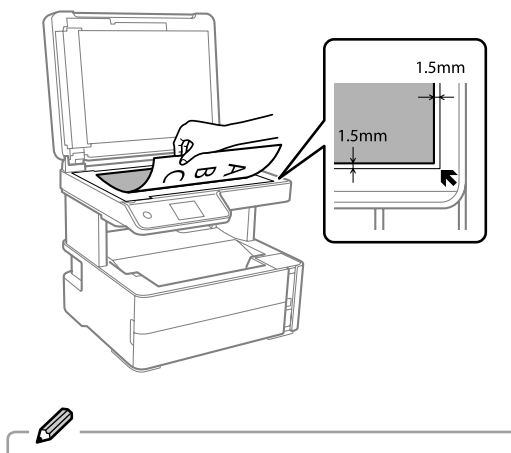

原稿台の端から 1.5mm の範囲はスキャンできません。

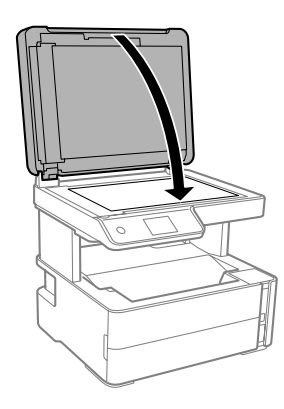

#### ADF にセットする

3

ADF にセットすると、複数の原稿を一度の操作でス キャンできます。セットできる原稿は以下です。

| 対応原稿サイズ | A4、Letter、Legal                        |
|---------|----------------------------------------|
| 用紙種類    | 普通紙                                    |
| 紙厚 (坪量) | $64 \sim 95 g/m^2$                     |
| セット可能枚数 | A4、Letter:35 枚または 3.85mm<br>Legal:10 枚 |

ADF にセットできる原稿であっても、紙の特性や品 質などによって通紙できないことがあります。詳しく は『ユーザーズガイド』-「プリンターの準備」を参照 してください。

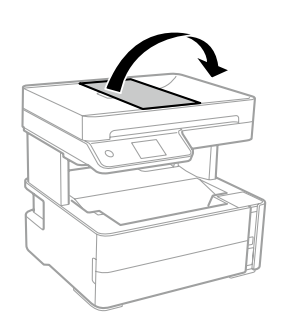

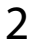

1

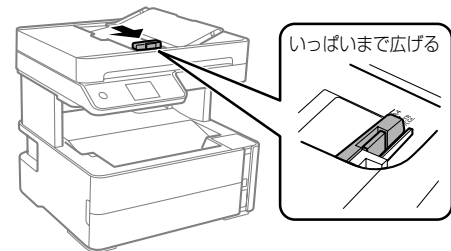

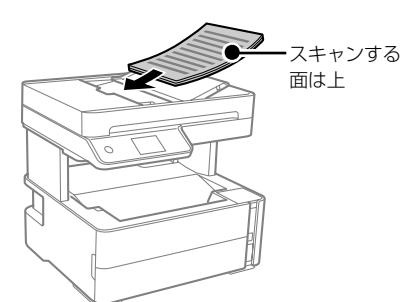

• 横向き原稿のセット向き

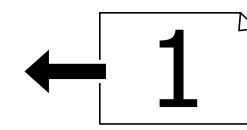

操作パネルの以下のメニューで [横] を選択 します。

- [コピー] [応用設定] [原稿の向き] [横]
- 縦向き原稿のセット向き

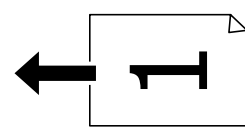

操作パネルの以下のメニューで [縦] を選択 します。

[コピー] - [応用設定] - [原稿の向き] - [縦]

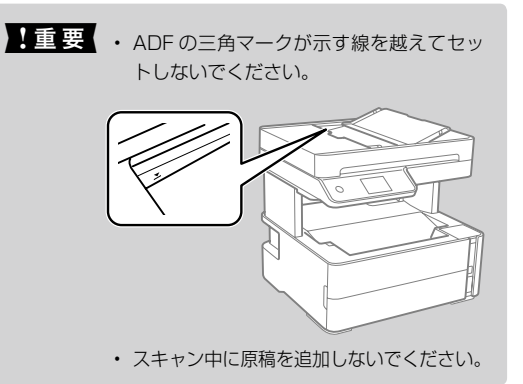

用紙に合せる

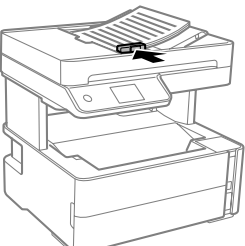

基本の手順

印刷

#### ■コンピューターから印刷する

ファイルを開き[ファイル]メニューの[印刷](ま たは[プリント]など)を選択します。 詳しい手順は『ユーザーズガイド』-「印刷」をご覧く ださい。

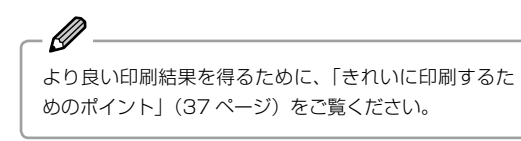

#### ■スマートデバイスから印刷する

Epson iPrint (アプリ) で文章やウェブページの印刷 ができます。詳しい手順は『ユーザーズガイド』-「印刷」 -「スマートデバイスから印刷する」 -「Epson iPrint で印刷する」をご覧ください。 ∠☞「スマートデバイスと接続する」(13ページ)

- 印刷したい文書を表示する
- 2 🔜 を選択する
- 3 必要に応じて設定を変更する
- 4 [印刷] を選択する

アプリのバージョンやお使いのスマートデバイスによ り手順が異なる場合があります。

お使いになるスマートデバイスごとにアプリのインス トールが必要です。

4

#### コピー

#### 1 用紙をセットする

△⑦「用紙をセットし、印刷の調整をする」 (10ページ)

2 原稿をセットする

∠☞「原稿のセット」(17ページ)

3 [コピー]を選択する

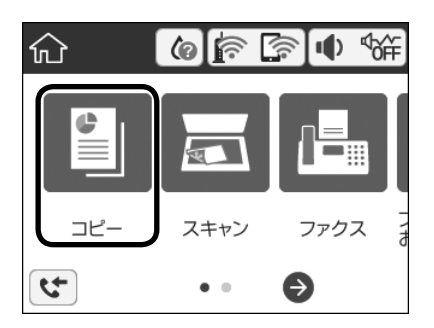

- 印刷設定を確認する
   必要に応じて設定項目を選択して変更します。
- 5 ◇を選択する

スキャン

#### スキャンした画像をコンピューターに保存できます。

\*1重要 お使いのコンピューターに Epson Scan2 (エブソン スキャン ツー) と Epson Event Manager (エブソン イベント マネー ジャー) がインストールされている必要があ ります。 インストールされていない場合は、epson. sn (ウェブサイト) からダウンロードして ください。

#### 1 原稿をセットする

∠☞「原稿のセット」(17ページ)

2 [スキャン]を選択する

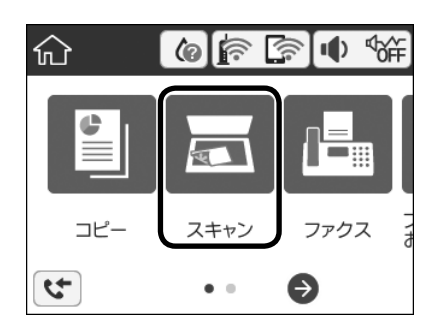

- 3 [コンピューター]を選択する
- 4 ●を選択して、スキャンした画像を 保存するコンピューターを選択する
- 5 🕑 を選択して保存方法を選択する
- 6 ◇を選択する

#### ファクス

基本手順を説明します。詳しい手順は『ユーザーズガ イド』-「ファクス」をご覧ください。

#### ■ファクスを送信する

1 原稿をセットする

∠중「原稿のセット」(17ページ)

2 [ファクス]を選択する

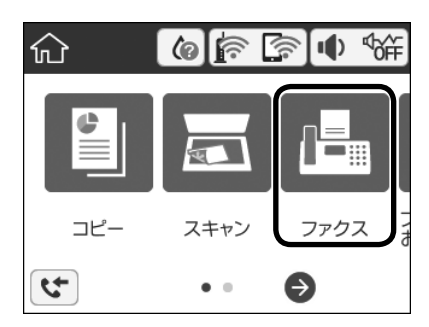

#### 3 宛先を指定する

#### 4 設定を確認する

必要に応じて設定項目を選択して変更します。

5 ◇を選択する

· 🖉 -

- モノクロ送信をするときのみ、[プレビュー]を選択 するとスキャンした文書を確認できます。そのまま送 信して良いときは[送信開始]を選択します。
- プレビュー中に無操作が 20 秒以上続くと、自動で送 信を開始します。

#### ■ファクスを受信する

ファクスを受信すると自動でプリンターが印刷しま す。印刷せずに、画面で確認することもできます。手 順は以下です。

1 🥲 を選択する

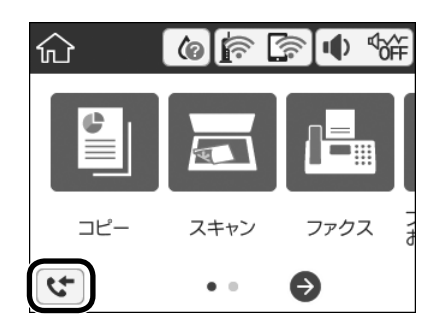

- 2 [受信ボックスを開く 未読 (XX)] を 選択する
- 3 受信ボックスにパスワードを設定しているときは、パスワードを入力する
- 4 受信文書をリストから選択する プレビュー画面が表示されます。
- 5 確認した文書を印刷するか削除するか 選択して、画面の指示に従う

削除する前に必要に応じて受信文書を印刷して ください。

#### ■アドレス帳の管理

アドレス帳に宛先を登録(100件まで)しておくと、 簡単に呼び出せます。ファクス番号を宛先に指定する ときに利用できます。

#### 宛先を登録する

┃ [ファクス]を選択する

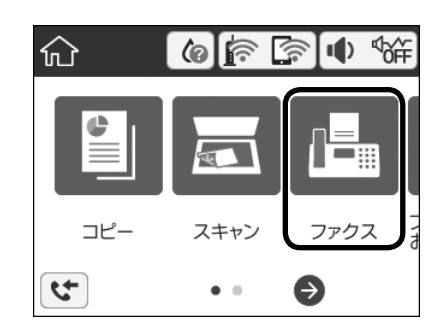

使い方

- 2 [アドレス帳]を選択する
- 3 [宛先登録] [宛先を作成] を選択す る

宛先登録後にグループ登録をするときは [グループ作成] を選択し、画面に従って登録してください。

- 4 必要な内容を登録する
- 5 [OK] を選択する

Ø

インクの補充

インク残量がタンクの下限線に近づいたら、上限線ま でインクを補充します。

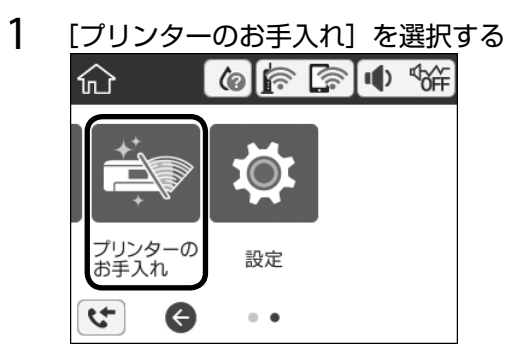

- 2 [インク残量情報を更新]を選択する
- 3 画面に従い、「インクを入れる」(8 ページ)の手順2~8を行い、残量 情報を更新する。

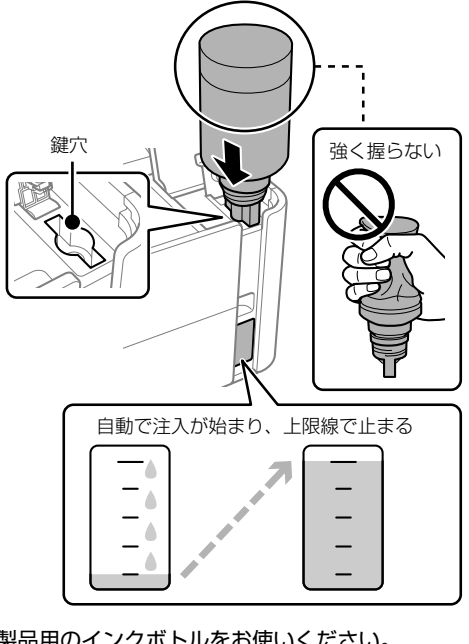

本製品用のインクボトルをお使いください。 ②「純正インクボトルのご案内」(裏表紙)

- ! 重要 ・ 安全にお取り扱いいただくために、イン クボトルに関する注意事項を必ずお読み ください。 ∠☞「消耗品」(5ページ)
  - インク残量は目視で確認してください。
     上限線まで補充しない状態でインク残量
     を更新すると、パソコン画面上のインク
     残量表示と実際のインク残量は異なって
     きます。早めにインクを上限線まで補充
     してインク残量情報を更新してください。

#### 空のインクボトルを廃棄する

ー般家庭でお使いの場合は、ポリ袋などに入れて、必 ず法令や地域の条例、自治体の指示に従って廃棄して ください。

事業所など業務でお使いの場合は、産業廃棄物処理業 者に廃棄物処理を委託するなど、法令に従って廃棄し てください。

### メンテナンスボックスの交換

メンテナンスボックスは、クリーニング時や印刷時に 排出される廃インクを溜める容器です。

メンテナンスボックス交換のメッセージが表示された ら、操作パネルに表示される動画を見ながら交換でき ます。

0 -

メンテナンスボックスの空き容量は、ホーム画面の●を 選択して確認します。

# ▶ 困ったときは

# エラーメッセージが表示された

エラーやお知らせがあると、プリンターの画面にメッセージが表示されます。

| メッセージ                                                                               | 対処方法                                                                                                    |
|-------------------------------------------------------------------------------------|----------------------------------------------------------------------------------------------------|
| プリンターエラー<br>電源を入れ直してください。詳しくはマニュ<br>アルをご覧ください。<br>エラーコード:XXXXX                      | プリンター内部に用紙や保護材が入っていたら取り除いてください。電源を入れ<br>直しても同じメッセージが表示されるときは、エラーコードを控えてから、エプ<br>ソンの修理窓口にご連絡ください。                                                                                                    |
| XX の用紙がなくなりました。                                                                     | 用紙を補充して、用紙カセットを奥までセットしてください。                                                                                                    |
| 設定画面自動表示をオフにします。一部の機<br>能が使えなくなります。詳しくはマニュアル<br>をご覧ください。                            | 『ユーザーズガイド』-「困ったときは」-「プリンターの状態を確認する」をご<br>覧ください。                                                                                                    |
| ダイヤルトーンが検出できません。                                                                    | [設定] - [本体設定] - [ファクス設定] - [基本設定] - [接続回線] の順に選択して、[構<br>内交換機(PBX)]を選択すると問題が解決することがあります。外線発信番号<br>が必要な環境では、[構内交換機(PBX)]を選択した後に、外線発信番号を登<br>録してください。登録後に外線の宛先にファクス送信するときは、外線発信番号<br>の代わりに#(シャープ)を入力します。これにより通信がより確実になります。<br>それでも同じメッセージが表示されるときは、[ダイヤルトーン検出]を無効に<br>してください。ただし、ファクス番号の最初の番号が抜けるなど、間違った番号<br>にダイヤルしてしまう可能性があります。 |
| アドレスとサブネットマスクの組み合わせが<br>有効ではありません。詳しくはマニュアルを<br>ご覧ください。                             | IP アドレス、またはデフォルトゲートウェイに正しい値を入力してください。<br>正しい値が分からない場合は、ネットワーク設定をした方に確認してください。                                                                                                    |
| このサービスを利用するには、ルート証明書<br>のアップデートが必要です。                                               | Web Config を起動してルート証明書を更新してください。                                                                                                    |
| コンピューターでプリンターのポート設定<br>(IP アドレスなど) やドライバーの状態が正<br>しいか確認してください。<br>詳しくはマニュアルをご覧ください。 | [プリンター] メニューの [プロパティ] - [ポート] で、以下の正しいポートが<br>選択されていることを確認してください。<br>USB 接続:[USBXXX]、ネットワーク接続:[EpsonNet Print Port]                                                                                                    |
| コンピューターで、印刷ポートの設定や、<br>ドライバーの状態などを確認してください。<br>詳しくはマニュアルをご覧ください。                    |                                                                                                    |
| Recovery Mode                                                                       | ファームウェアのアップデートに失敗したため、リカバリーモードで起動しました。以下の手順でもう一度ファームウェアをアップデートしてください。<br>1. コンピューターとプリンターを USB 接続します(リカバリーモード中のアッ<br>プデートは、ネットワーク接続ではできません)。<br>2. エプソンのウェブサイトから最新のファームウェアをダウンロードしてアッ<br>プデートを開始します。<br>詳しくはダウンロードページの「アップデート方法」をご覧ください。                                                                                        |

電源ランプが付いているのに印刷できないときや、ジョブを送っても印刷できないときは『ユーザーズガイド』-「困ったときは」-「コンピューターから印刷できない」をご覧ください。

## きれいに印刷できない

以下の「症状」から、各チェックポイントで示す「対処」をしてみてください。

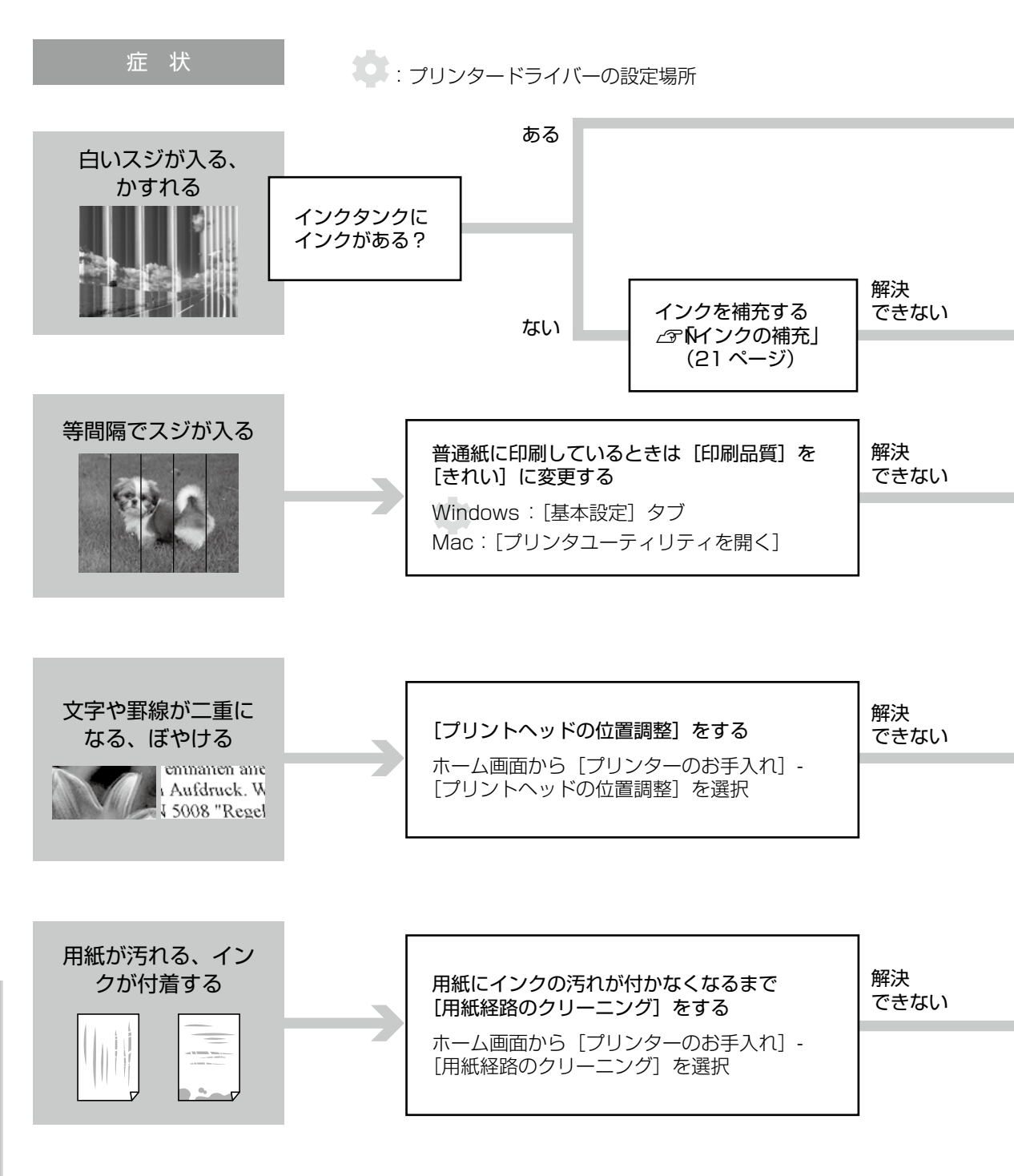

#### Mac OS でプリンタードライバーからユーティリティを実行するには

- 1. [システム環境設定] [プリンタとスキャナ] でプリンタを選択
- 2.・[オプションとサプライ] [ユーティリティ] [プリンタユーティリティを開く]
   で各機能を使用できます。
  - ・[オプションとサプライ] [オプション] または [ドライバ] で設定ができます。

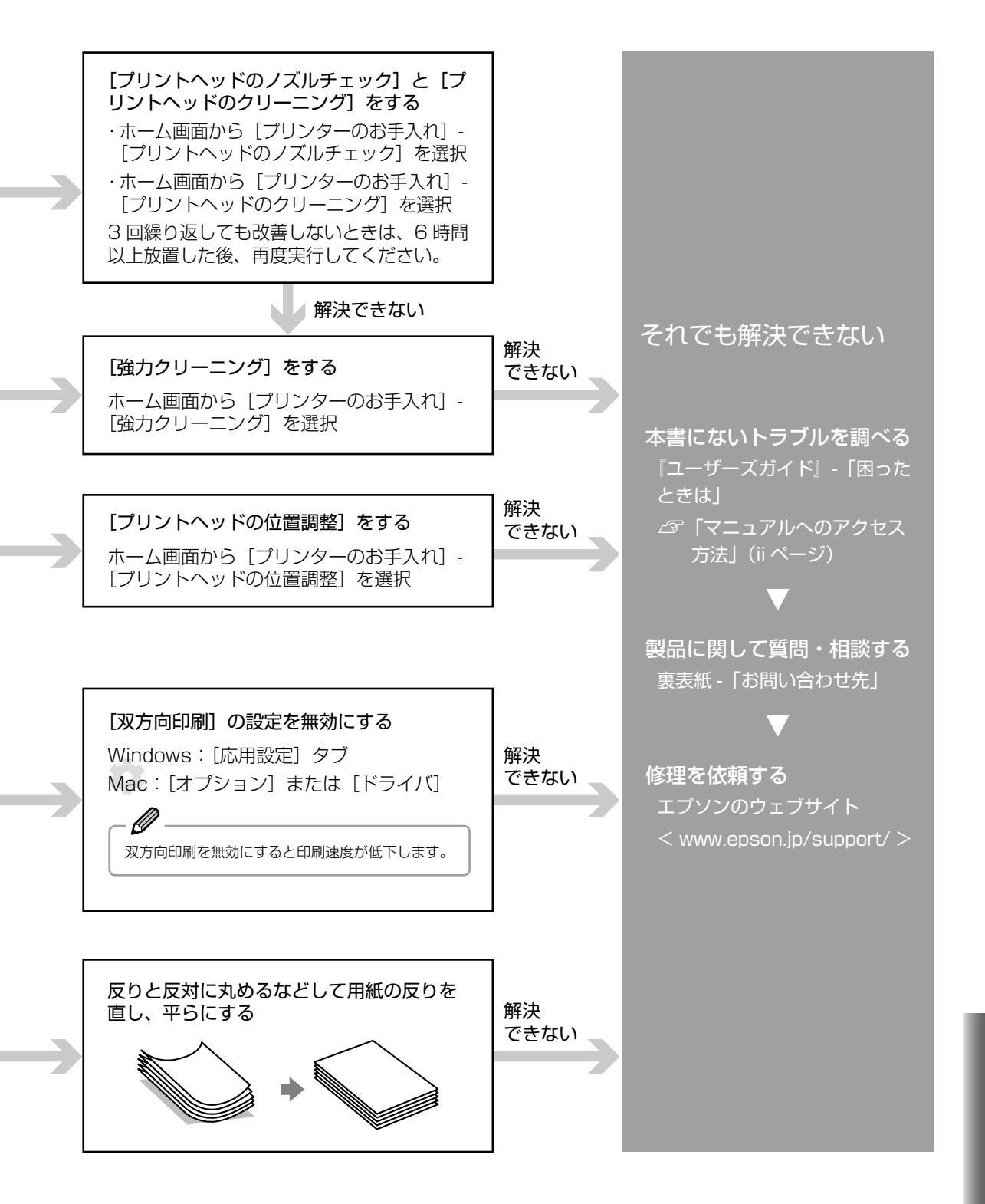

困ったときは

# 用紙が詰まった

用紙が詰まると画面にエラーメッセージが表示されま す。説明に従って用紙を取り除いてください。

- !重要 ・プリンター内部に手を入れて用紙を取り除くときは、操作パネルのボタンには触らないでください。プリンターが動き出してけがをするおそれがあります。また、突起などでけがをしないように注意してください。
  - 用紙はゆっくりと引き抜いてください。
     勢いよく引っ張るとプリンターが故障することがあります。

内部

#### ■前面カバーから取り除く

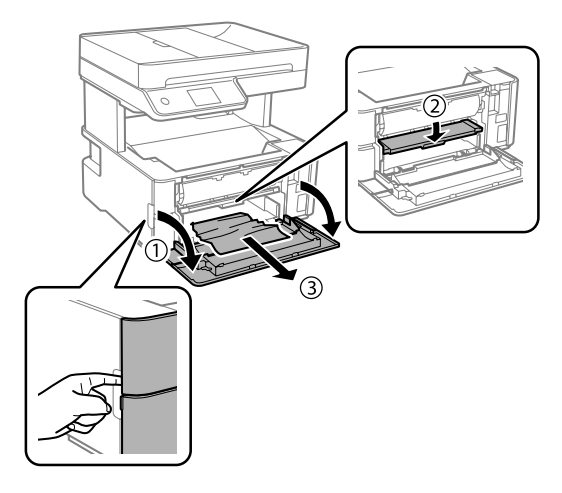

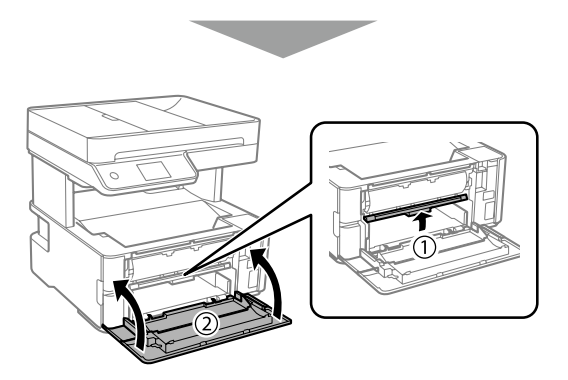

#### ■プリンターカバーから取り除く

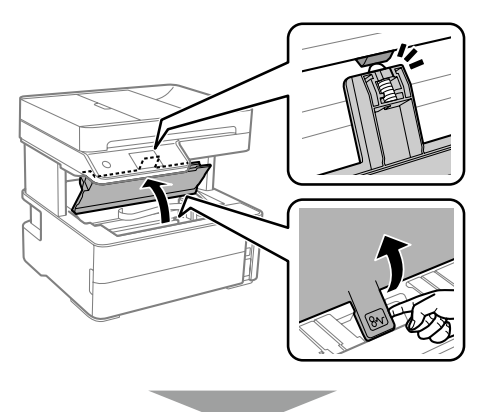

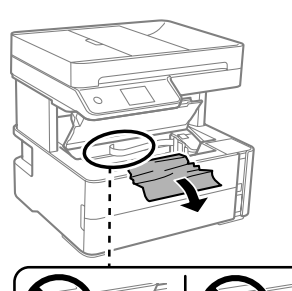

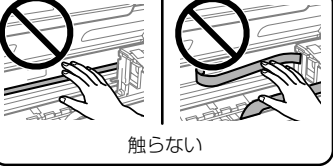

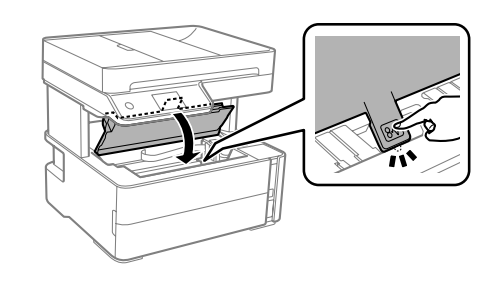

#### ■ADF から取り除く

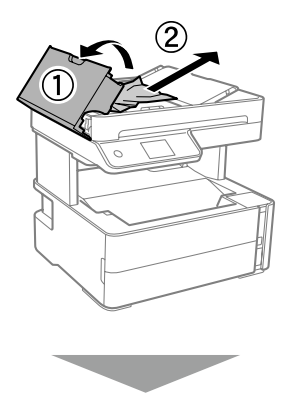

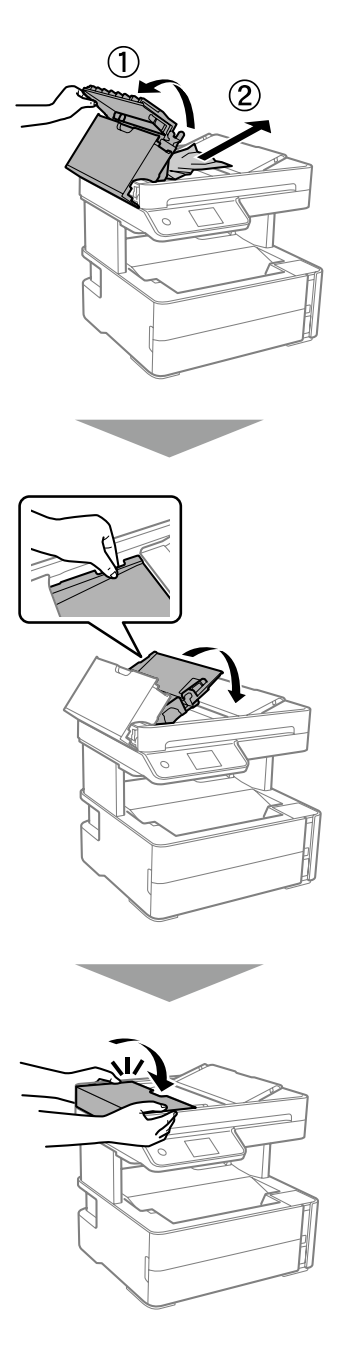

背面

■背面ユニットから取り除く

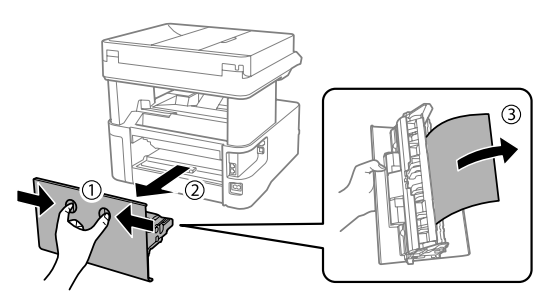

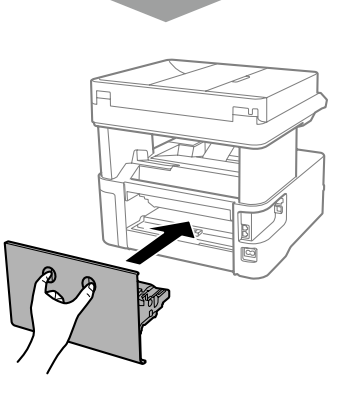

#### ■手差し給紙から取り除く

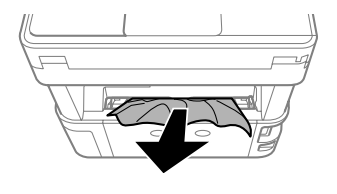

# 給紙できない

用紙によっては、印刷を続けているとプリンター内部 のローラーに紙粉がたまり、給紙がうまくいかなくな ることがあります。

ローラーを拭き、紙粉を取り除いてください。

- 1 🕑 を押してプリンターの電源を切る
- 2 電源プラグをコンセントから抜いて電 源コードを取り外す
- 3 しっかり閉まっていることを確認する

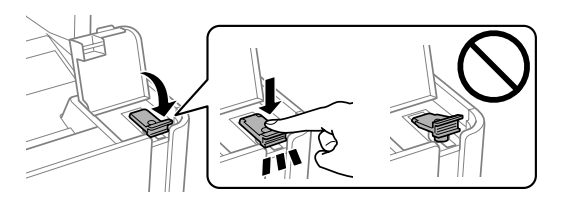

! 重要 キャップがしっかり閉まっていないと、イン クが漏れるおそれがあります。

- 4 用紙カセットを引き出して、用紙を取 り除く
- 5 タンク側を下に向けて、プリンターを 立てる

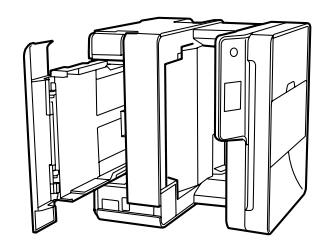

!重要 ・プリンターを立てるときは手や指を挟ま ないように注意してください。けがをす るおそれがあります。

> プリンターは長時間立てたままにしない でください。インクが漏れるおそれがあ ります。

6 水を含ませたやわらかい布を固く絞って、ローラーを回転させながら拭く

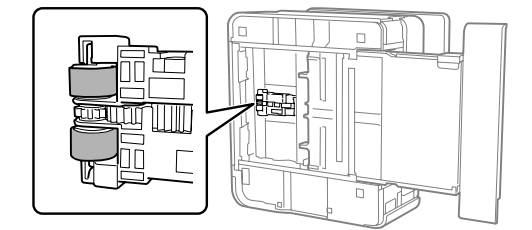

- 1 重要 プリンター内部はティッシュペーパーなどで 拭かないでください。繊維くずなどでプリン トヘッドが目詰まりすることがあります。
- 7 プリンターを元に戻して、用紙カセットを差し込む
- 8 電源コードを接続する

### 印刷できない

コンピューターから印刷できない

プリンタードライバーの [ユーティリティー] - [印刷 待ち状態表示] をクリックし、プリンターの状態を確 認してください。

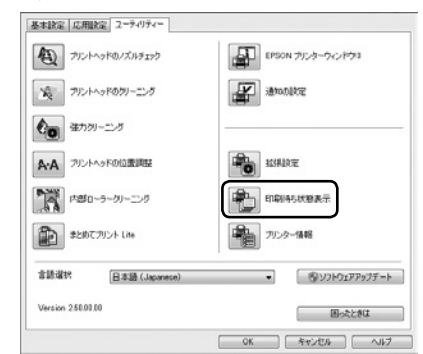

- 不要な印刷データが残っている
   [プリンター]メニューで[すべてのドキュメントの取り消し]を選択する
- コンピューターが一時停止やオフラインになっている
   [プリンター]メニューで一時停止またはオフラインのチェックを外す
- また、うまく接続できていないときは再接続をして ください。
- 詳しくは『ユーザーズガイド』-「困ったときは」を 参照してください。

#### スマートデバイスから印刷できない

アプリをアンインストールしてから、インストールと 接続をやり直してください。 ∠☞「スマートデバイスと接続する」(13ページ)

### 印刷速度が遅くなった

高温によるプリンター内部の損傷を防ぐための機能が 働いていますが、印刷は継続できます。印刷速度を回 復させるには、電源を入れたまま印刷しない状態で 30 分以上放置してください。

電源を切って放置しても回復しません。

### その他の困りごと

#### 用紙が複数枚排紙された

用紙が複数枚同時に排紙されるときは、正しい位置で 用紙をセットしていない場合があります。用紙カセッ トカバーを引き出し、用紙をセットし直してください。

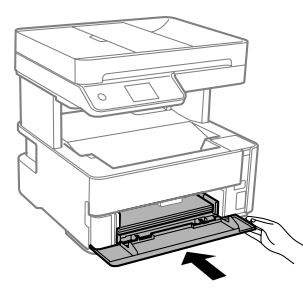

#### 排紙トレイから用紙が落ちる

排出された用紙が排紙トレイから落ちるときは、ス トッパーを引き出して、用紙を支えて下さい。

#### ネットワークの接続方法が分からない

「スマートデバイスと接続する」(13 ページ)を参 照し、epson.sn にアクセスして「セットアップ」を クリックし、接続方法を確認してください。

#### ファクスの送信や受信ができない

『ユーザーズガイド』-「困ったときは」-「ファクス送 受信のトラブル」をご覧ください。

### サービスとサポート

弊社が行っている各種サービス・サポートの詳細は、 エプソンのウェブサイト <www.epson.jp> からご覧 ください。

#### エプソンサービスパック

エプソンサービスパックは、ハードウェア保守パック です。

エプソンサービスパック対象製品と同時にご購入の 上、登録していただきますと、対象製品購入時から所 定の期間(3年、4年、5年)、出張修理いたします。 また、修理のご依頼や故障かどうかわからない場合の ご相談等の受付窓口として、専用のヘルプデスクをご 用意いたします。

- スピーディーな対応 スポット出張修理依頼に 比べて優先的にサービスエンジニアを派遣いたしま す。
- もしものときの安心 万一トラブルが発生した 場合は何回でもサービスエンジニアを派遣して修理 いたします。
- 手続きが簡単 エプソンサービスパック登録書 をFAX するだけで、契約手続きなどの面倒な事務 処理は一切不要です。
- ・維持費の予算化 エプソンサービスパック規約
   内・期間内であれば都度修理費用がかからず、維持
   費の予算化が可能です。

エプソンサービスパックは、エプソン製品ご購入販売 店にてお買い求めください。

#### 保守サービスの種類

エプソン製品を万全の状態でお使いいただくために、下記の保守サービスをご用意しております。

使用頻度や使用目的に合わせてお選びください。詳細は、お買い求めの販売店、エプソンサービスコールセンターまたはエプソン修理センターまでお問い合わせください。

| 種類              |      | 概要                                                                                                    | 修理代金                                             |                                                           |
|-----------------|------|----------------------------------------------------------------------------------------------------|--------------------------------------------------|-----------------------------------------------------------|
|                 |      |                                                                                                    | 保証期間内                                            | 保証期間外                                                     |
| 年間保守契約 出張保守     |      | <ul> <li>・優先的にサービスエンジニアを派遣し、その場で修理いたします。</li> <li>・修理の都度発生する修理代や部品代*が無償のため、予算化ができて便利です。</li> <li>・定期点検(別途料金)で、故障を未然に防ぐことができます。</li> </ul> | 年間一定の保守料金                                        |                                                           |
|                 | 持込保守 | <ul> <li>・お客様に修理品をお持ち込みまたは送付いただき、お預かりして修理いたします。</li> <li>・修理の都度発生する修理代や部品代*が無償のため、予算化ができて便利です。</li> </ul>                                 | 年間一定の保守料金                                        |                                                           |
| スポット出張修理        |      | お客様からご連絡いただいて数日以内にサー<br>ビスエンジニアを派遣し、その場で修理いたし<br>ます。                                                                                      | 有償<br>(出張料のみ)<br>修理完了後、その<br>都度お支払いくだ<br>さい      | 有償<br>(出張料+技術料+<br>部品代)<br>修理完了後、その都<br>度お支払いください         |
| 引取り修理(ドア to ドア) |      | <ul> <li>ご指定の日時・場所に修理品を引き取りにお<br/>伺いするサービスです。お客様による梱包・<br/>送付の必要はありません。</li> <li>修理代金とは別に引取料金(保証期間内外と<br/>も一律)が必要です。</li> </ul>           | 有償<br>(引取料金のみ)<br>修理完了品をお届<br>けしたときにお支<br>払いください | 有償<br>(引取料金+修理代<br>金)<br>修理完了品をお届け<br>したときにお支払い<br>ください   |
| 持込修理<br>送付修理    |      | お客様に修理品をお持ち込みまたは送付いた<br>だき、お預かりして修理いたします。                                                                                                 | 無償                                               | 有償<br>(基本料+技術料+<br>部品代)<br>修理完了品をお届け<br>したときにお支払い<br>ください |

\*:消耗品(インクカートリッジ、トナー、用紙など)は保守対象外です。

- ・エブソン純正品以外あるいはエブソン品質認定品以外の、オプションまたは消耗品を装着し、それが原因でトラブルが発生した場合には、保証期間内であっても責任を負いかねますのでご了承ください。ただし、この場合の修理などは有償で行います。
  - インクの注入時、および保管時における、手、衣服、床等へのインク汚れには充分注意してください。なお、そのインク汚れに伴う損害については責任を負いかねますのでご了承ください。
  - 本製品の故障や修理の内容によっては、製品本体に保存されているデータや設定情報が消失または破損すること があります。また、お使いの環境によっては、ネットワーク接続などの設定をお客様に設定し直していただくこ とになります。これに関して弊社は保証期間内であっても責任を負いかねますのでご了承ください。データや設 定情報は、必要に応じてバックアップするかメモを取るなどして保存することをお勧めします。

#### 修理に出すときは

「故障かな?」と思ったときは、まず『ユーザーズガ イド - 「困ったときは」をお読みの上、接続や設定に 間違いがないことを確認してください。それでも解決 しないときは、以下を実施してから、保守サービスの 受付窓口にお問い合わせください。

- 1、保証書の有無および内容の確認をする。
- 2. 補修用性能部品及び消耗品の保有期間を確認する。
- 3.「お客様診断シート」(35ページ)をコピーして、 トラブルの内容を記入する(コピーできない場合は 切り取ってください)。

#### ■保証書について

保証期間中に故障した場合には、保証書の記載内容に 基づき修理いたします。保証期間、保証事項について は、保証書をご覧ください。

保証書は、製品の「保証期間」を証明するものです。「お 買い上げ年月日| 「販売店名| に記載漏れがないかご 確認ください。

これらの記載がない場合は、保証期間内であっても保 証期間内と認められないことがあります。記載漏れが あった場合は、お買い求めいただいた販売店までお申 し出ください。

保証書は大切に保管してください。

#### ■補修用性能部品および消耗品の保有期間

本製品の補修用性能部品および消耗品の保有期間は、 製品の製造終了後6年間です。

改良などにより、予告なく外観や仕様などを変更する ことがあります。

#### ■保守サービスの受付窓口

保守サービスに関してのご相談、お申込みは以下で承 ります。

- お買い求めいただいた販売店
- エプソンサービスコールセンターまたはエプソン修 理センター

#### ■修理依頼を申し込む

プリンターを梱包したら、修理に出してください。 ∠ [プリンターの保管と輸送] (31 ページ)

### プリンターの保管と輸送

プリンターを保管するときや、引っ越しや修理のため に輸送するときは以下の手順で梱包します。

- ! 重要 以下の対策をとってインク漏れを防いでくだ さい。 プリンターをポリ袋に入れて口を閉じて ください。傾けたり、立てたり、逆さま にしないでください。 プリンターを持ち上げるときは、下図の ように手をかけてください。 ボトルを輸送する際は、密閉できる袋に 入れてください。 ・ 開封済みのボトルはプリンターと同じ箱 に入れないでください。 ② を押して電源を切り、電源プラグ を抜く 2 電源コードと USB ケーブルを取り外 す
- 3 印刷用紙や原稿が無いことを確認する

1

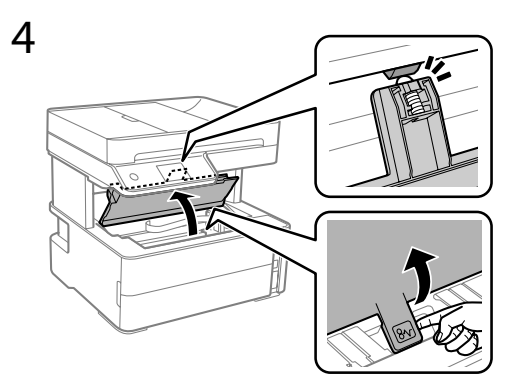

5 プリントヘッドを固定する

輸送中の破損を防ぐために市販のテープで固定 します。

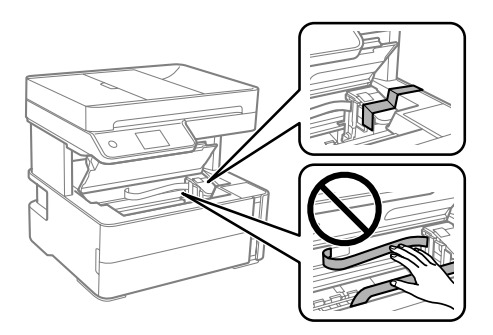

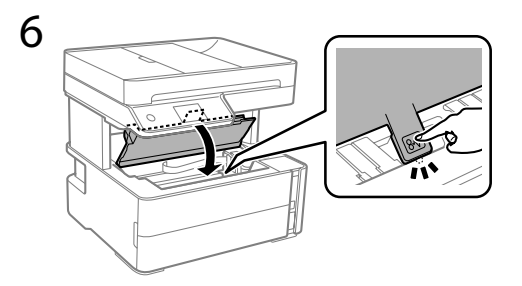

7 しっかり閉まっているか確認する

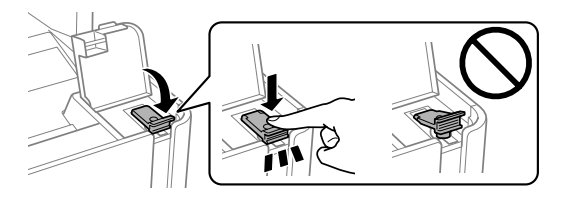

8 しっかり閉める

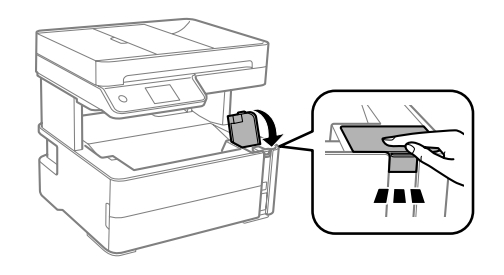

- 9 修理に出す場合は「お客様診断シート」 をカバーの上にテープで貼りつける 次ページを切り取ってください。
- 10 ふたの開け口を手前にして、付属のア クセサリーボックスを下図のように差 し込む

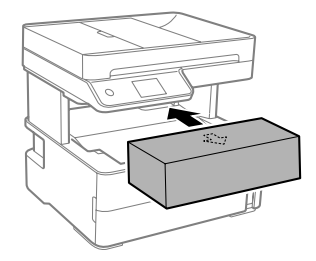

- 11 プリンターをポリ袋に入れて口を閉じる
- 12 緩衝材などの梱包材を使用して、プリンターを箱に入れる

お客様診断シート ご使用の製品と一緒に修理センターへ送付いただくシートです。

- - - - -

|                                                                                                    | れることがあります。                                                                                                    |
|----------------------------------------------------------------------------------------------------|----------------------------------------------------------------------------------------------------|
|                                                                                                    | 切り取り                                                                                                    |
| 21:いつ頃から故障が発生して<br>□使用開始直後から □                                                                                                    | <b>しますか?</b><br>ある程度使用してから(購入後___年___ヶ月頃から) □その他(                                                                                                    |
| 22: 故障の発生頻度を教えてく<br>□使用するたびに発生 [                                                                                                    | .ださい。<br>□頻繁に発生する □稀に発生する □初めて □その他(                                                                                                    |
| 23:お客様の製品の症状をお聞<br>製品によっては対応してい                                                                                                    | <b>]かせください。</b><br>)ない機能があります。                                                                                                    |
| <印字異常のとき><br>ヘッドクリーニングを3回 <sup>3</sup><br>□はい                                                                                                    | 程度試してみましたか?                                                                                                    |
| 以下のあてはまる症<br>チェック [✔] を入<br>さい。                                                                                                    | 状の□に、<br>れてくだ<br>、れてくだ<br>、れてくだ<br>・<br>、<br>、<br>、<br>、<br>、<br>、<br>、<br>、<br>、<br>、<br>、<br>、<br>、                                                                                                    |
| <ul> <li>□とか山ない</li> <li>□人シが、</li> <li>□色むら/かすれがある</li> <li>□)</li> <li>□文字や線がずれる/2重にた</li> <li>□強力クリーニングをしても</li> <li>□その他(</li> </ul>                                                                                                    | へる、□====================================                                                                                                    |
| 【お願い】差し支えないよ<br>送付してくださ                                                                                                    | こうでしたら、お客様のブリンターで発生した印刷異常の結果を、製品と一緒に<br>さい。不具合解析時間が短縮されることがあります。                                                                                                    |
|                                                                                                    | + \                                                                                                    |
| <用紙の給紙/摂紙不良のと <ul> <li>用紙が詰まる</li> <li>目紙で排出される</li> <li>異常が発生する用紙種類、</li> <li>用紙種類:</li> </ul>                                                                                                    | 〒 ><br>こった紙が取れない □給紙されない □同時に数枚排出される<br>〕用紙が斜めに印刷されて出てくる □用紙が出てこない<br>、用紙サイズをご記入ください。<br>、用紙サイズ:、用紙メーカー名:                                                                                                    |
| <用紙の結紙/排紙个良のと <p>用紙が詰まる □詰ま □白紙で排出される □ 異常が発生する用紙種類、 用紙種類: □その他(</p>                                                                                                    | 〒><br>こった紙が取れない □給紙されない □同時に数枚排出される<br>□用紙が斜めに印刷されて出てくる □用紙が出てこない<br>、用紙サイズをご記入ください。<br>, 用紙サイズ:, 用紙メーカー名:)                                                                                                    |
| <用紙の給紙/排紙へ良のと □用紙が詰まる □詰ま □白紙で排出される □ 異常が発生する用紙種類、 用紙種類: □その他( 【お願い】差し支えないよ 5~10枚)を、                                                                                                    | まった紙が取れない □給紙されない □同時に数枚排出される<br>同紙が斜めに印刷されて出てくる □用紙が出てこない<br>、用紙サイズをご記入ください。<br>用紙サイズ: 用紙メーカー名:)<br>、うでしたら、お客様のプリンターで発生した印刷異常の結果(可能であれば<br>製品と一緒に送付してください。不具合解析時間が短縮されることがあります                                                                                                    |
| <用紙の結紙/摂紙へ良のと <ul> <li>用紙が詰まる</li> <li>□詰ま</li> <li>□白紙で排出される</li> <li>異常が発生する用紙種類、</li> <li>用紙種類:</li> <li>こその他(</li> <li>【お願い】差し支えないよ<br/>5~10枚)を、</li> <li>&lt;エラー発生のとき&gt;</li> <li>□プリンターエラーが頻繁</li> <li>□パネルにエラーメッセー</li> <li>□その他(</li> </ul> | <ul> <li>★ 2</li> <li>★ 5 ことのでは、「「「「「」」」」」」」」」</li> <li>★ 5 ごというでは、「「」」」」」」</li> <li>★ 5 ごしたら、お客様のプリンターで発生した印刷異常の結果(可能であれば、「」」)</li> <li>★ 5 ごしたら、お客様のプリンターで発生した印刷異常の結果(可能であれば、「」」)</li> <li>★ 5 ごしたら、お客様のプリンターで発生した印刷異常の結果(可能であれば、「」)</li> <li>★ 5 ごしたら、お客様のプリンターで発生した印刷異常の結果(可能であれば、「」)</li> <li>★ 5 ごしたら、お客様のプリンターで発生した印刷異常の結果(可能であれば、「」)</li> <li>★ 5 ごしたら、お客様のプリンターで発生した印刷異常の結果(可能であれば、「」)</li> <li>★ 5 ごしたら、お客様のプリンターで発生した印刷異常の結果(可能であれば、「」)</li> <li>★ 5 ごしたら、お客様のプリンターで発生した印刷異常の結果(可能であれば、「」)</li> <li>★ 5 ごしたら、お客様のプリンターで発生した印刷異常の結果(可能であれば、「」)</li> <li>★ 5 ごしたら、お客様のプリンターで発生した印刷異常の結果(可能であれば、「」)</li> <li>★ 5 ごしたら、お客様のプリンターで発生した印刷異常の結果(可能であれば、「」)</li> <li>★ 5 ごしたら、お客様のプリンターで発生した印刷異常の結果(可能であれば、「」)</li> </ul> |
| <用紙の結紙/研紙へ良のと <p>用紙の結紙/研紙へ良のと  用紙が詰まる □詰ま  白紙で排出される □  異常が発生する用紙種類、  用紙種類: こその他( 【お願い】差し支えないよ  5~10枚)を、 くエラー発生のとき&gt; □プリンターエラーが頻繁 □パネルにエラーメッセー こその他( &lt;認識不良のとき&gt;</p>                                                                            | <ul> <li>★ ストリング・ション・ション・ション・ション・ション・ション・ション・ション・ション・ション</li></ul>                                                                                                    |
| <用紙の結紙/摂紙へ良のと <p>用紙の結紙/摂紙へ良のと  用紙が詰まる □詰ま  白紙で排出される □ 異常が発生する用紙種類、 用紙種類: その他( 【お願い】差し支えないよ  5~10枚)を、 くエラー発生のとき&gt; □プリンターエラーが頻繁 □パネルにエラーメッセー こその他( &lt;認識不良のとき&gt; 認識しない物を選んでください □SDカード □コンピ □スマートフォン/タブレ □スキャナー(接続方法: □その他( 認識しない物のメーカー、</p>       | <ul> <li>マン</li> <li>こった紙が取れない □給紙されない □同時に数枚排出される</li> <li>〕用紙が斜めに印刷されて出てくる □用紙が出てこない</li> <li>、用紙サイズをご記入ください。</li> <li>、用紙メーカー名:</li> <li>, 用紙サイズ:, 用紙メーカー名:)</li> <li>こうでしたら、お客様のプリンターで発生した印刷異常の結果(可能であれば 製品と一緒に送付してください。不具合解析時間が短縮されることがあります</li> <li>案に発生する(エラーコード: Ox) □電源が切れない/入らない -ジが表示される(エラー内容:</li> <li>い。</li> <li>ニーター(接続方法: □USB □無線LAN □有線LAN)</li> <li>ット □アクセスポイント/無線ルーター</li> <li>: □USB □無線LAN □有線LAN) □外部ストレージ</li> <li>型番をご記入ください。</li> </ul>                                                                                                    |
| <用紙の結紙/那紙へ良のと □用紙が詰まる □詰ま □白紙で排出される □ 異常が発生する用紙種類、 二その他( 【お願い】差し支えないよ<br>5~10枚)を、 <エラー発生のとき> □プリンターエラーが頻繁 □パネルにエラーメッセー □その他( <認識しない物を選んでください □SDカード □コンピ □スマートフォン/タブレ □スキャナー(接続方法: □その他( 認識しない物のメーカー、 メーカー名:                                         | <ul> <li>マン</li> <li>こった紙が取れない □給紙されない □同時に数枚排出される</li> <li>□用紙が斜めに印刷されて出てくる □用紙が出てこない</li> <li>、用紙サイズをご記入ください。</li> <li>、用紙メーカー名:</li> <li>、用紙サイズ:、用紙メーカー名:</li> <li>こうでしたら、お客様のプリンターで発生した印刷異常の結果(可能であれば<br/>製品と一緒に送付してください。不具合解析時間が短縮されることがあります</li> <li>案に発生する(エラーコード: Ox) □電源が切れない/入らない</li> <li>ージが表示される(エラー内容:</li> <li>い。</li> <li>ニーター(接続方法:□USB □無線LAN □有線LAN)</li> <li>ット □アクセスポイント/無線ルーター</li> <li>:□USB □無線LAN □有線LAN) □外部ストレージ</li> <li>)</li> <li>型番をご記入ください。</li> <li>型番:</li> </ul>                                                                                                    |

# きれいに印刷するためのポイント

#### プリントヘッドの乾燥を防ぐために電源を正しく切る

プリンターの動作中に電源プラグをコンセントから抜いたり、停電になったときは一度電源を入れてから再度切ってく ださい。本製品には、プリントヘッド(用紙にインクを吹き付ける部分)にインクの乾燥を防ぐためのキャップがあり ますが、電源が正しく切られないと、きちんとキャップされません。

#### 印刷する前には、ノズルが目詰まりしてないかチェックする

品質を重視する印刷や大量に印刷するときは、事前にプリントヘッドのノズル(インクの吐出口)が目詰まりしてない か確認することをお勧めします。ノズルが目詰まりしているときは、画面の指示に従ってヘッドクリーニングを実行し てください。

ホーム画面から [プリンターのお手入れ] - [プリントヘッドのノズルチェック] を選択

※ヘッドクリーニングは必要以上に行わないでください。インクを吐出してクリーニングするため、インクが消費されます。

#### 本製品用のインクボトルを使う

指定外のインクを使うと印刷品質の低下や故障のおそれがあります。 プリンター本来の性能を発揮するためにも、純正インクボトルを使用することをお勧めします。 ∠3 「純正インクボトルのご案内」(裏表紙)

# 純正インクボトルのご案内

プリンター本来の性能を発揮するためにエプソン純正品のインクボトルを使用することをお勧めします。 純正インクボトルは、以下を参考にお買い求めください。

| アイコン | シリーズ名 | シリーズ略称 | 商品名       | 型番     |
|------|-------|--------|-----------|--------|
|      | ヤドカリ  | YAD    | ヤドカリ ブラック | YAD-BK |

「ヤドカリ」は、セイコーエプソン株式会社の商標または登録商標です。

主要 指定外のインクを使用すると、プリンター本体や印刷品質に悪影響が出るなどプリンター本来の性能を発揮できないことがあります。純正品以外の品質や信頼性について保証できません。指定外のインクの使用に起因して生じた本体の損傷、故障については、保証期間内であっても有償修理となります。

# メンテナンスボックスの型番

メンテナンスボックスは、お客様ご自身で購入・交換が可能な部品です。エプソン純正品のメンテナンスボック スを使用することをお勧めします。 純正日の刑番けい下の通りです

純正品の型番は以下の通りです。

EWMB2

### 消耗品の回収と廃棄

メンテナンスボックスの廃棄

ー般家庭でお使いの場合は、ポリ袋などに入れて、必ず法令や地域の条例、自治体の指示に従って廃棄してください。 事業所など業務でお使いの場合は、産業廃棄物処理業者に廃棄物処理を委託するなど、法令に従って廃棄してください。

# お問い合わせ先

お問い合わせの多い内容をホームページで紹介していますので、ご確認ください。

●エプソンのホームページ http://www.epson.jp

各種製品情報ドライバー類の提供、サポート案内等のさまざまな情報を満載したエプソンのホームページです。 129-44 エプソンなら購入後も安心、皆様からのお問い合わせの多い内容をFAQとしてホームページに掲載しております。ぜひご活用ください。 FAQ http://www.epson.jp/faq/

それでもトラブルが解決しないときは、以下の①~④をご確認の上、お問い合わせください。

①本製品の型番 ②製造番号 ③トラブルの内容 ④エラー表示(ランプ・コンピューター画面)

●製品に関するご質問・ご相談先(エプソンインフォメーションセンター)

製品に関するご質問・ご相談に電話でお答えします。

050-3155-8700

◎上記電話番号をご利用できない場合は、042-507-6474へお問い合わせください。

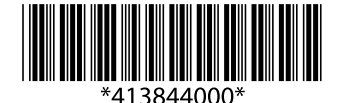

© 2019 Seiko Epson Corporation 2019年6月発行 Printed in XXXXXX